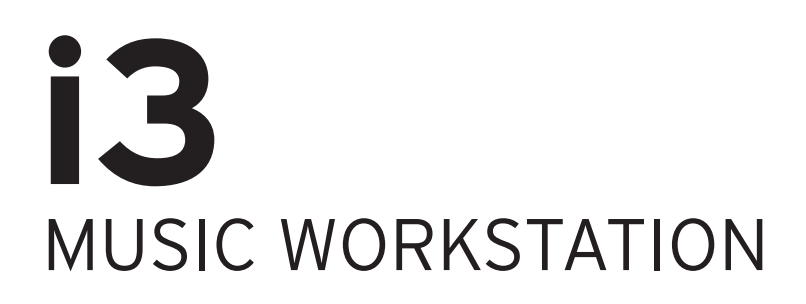

# 取扱説明書

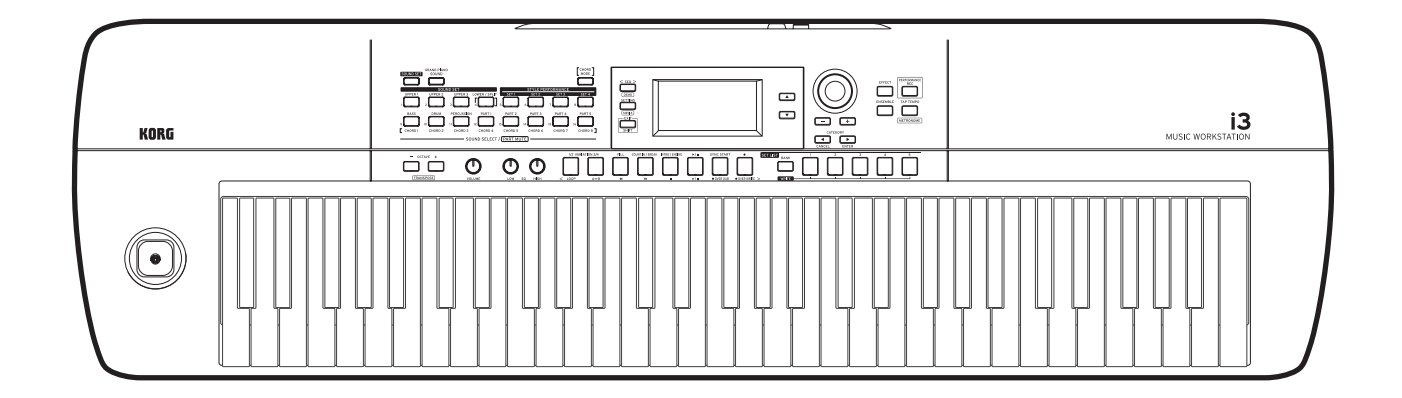

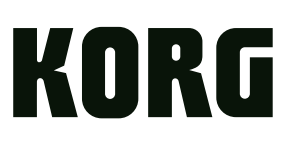

# 目次

## はじめに

| 主な特長       | 3 |
|------------|---|
| 各部の名称      | 4 |
| フロント・パネル   | 4 |
| リア・パネル     | 4 |
| コントロール・パネル | 5 |
| ディスプレイ     | 6 |

| 演奏の準備                      | 7 |
|----------------------------|---|
| ACアダプターを接続する               | 7 |
| 電池を使うときは                   | 7 |
| スピーカーを接続する                 | 7 |
| ヘッドホンを使うときは                | 8 |
| ペダル・スイッチやフット・コントローラーを使うときは | 8 |
| USBメモリーを使うときは              | 8 |
| オーディオ・プレーヤーと接続するときは        | 9 |
| MIDI音源を使うときは               | 9 |
| コンピューターと接続するときは            | 9 |

| 基本操作                | 10 |
|---------------------|----|
| 電源を入れる、切る           |    |
| 音量を調節する             |    |
| i3のモード              |    |
| ディスプレイ上の項目を選ぶ、値を変える |    |
| ジョイスティックを使う         |    |
| 音質を調節する(イコライザー)     |    |
| デモ・ソングを聴く           |    |
| メトロノームを鳴らす          | 11 |

# パフォーマンス・モード

| 鍵盤を弾く       | 12 |
|-------------|----|
| サウンドを選ぶ     | 12 |
| サウンド・セットを選ぶ | 12 |

| サウンド・セットの設定を変える          | 13 |
|--------------------------|----|
| 鍵盤パートのオン、オフ、音量、サウンドを変更する |    |
| 左右の音を変える(スプリット)          | 13 |
| オクターブを変更する               | 14 |
| キーを変更する(トランスポーズ)         | 14 |
| 鍵盤パートのエフェクトを選ぶ           | 14 |
| メロディーにハーモニーを付ける(アンサンブル)  | 15 |
|                          |    |
| セット・リストを使う               |    |

| セット・リストを使つ          | 16 |
|---------------------|----|
| セット・リストを呼び出す        |    |
| セット・リストを保存する(WRITE) |    |

| 自動伴奏(スタイル)に合わせて弾く | 17 |
|-------------------|----|
| スタイルを選んで演奏する      |    |
| 伴奏パターンに変化をつける     |    |

| スタイルの設定を変える              | 19 |
|--------------------------|----|
| 伴奏パートのオン、オフ、音量、サウンドを変更する | 19 |
| 伴奏パートのエフェクトを選ぶ           | 19 |
| 鍵盤パートと伴奏パートの音量バランスを調節する  | 20 |

| 演奏を録音する                 | 21       |
|-------------------------|----------|
| MIDIデータとして録音する          |          |
| オーディオ・データとして録音する(パフォーマン | ·ス・レコーディ |
| ング)                     |          |

## シーケンサー・モード

| ソングを再生、 編集する     | 22 |
|------------------|----|
| 再生できるソング(音楽ファイル) |    |
| ソングを再生する         |    |
| いろいろな方法で再生する     | 23 |
| ユーザー・ソングを編集する    | 23 |

## セッティング・モード

| i3を設定する            | 25 |
|--------------------|----|
| セッティング・モードの基本的な使い方 | 25 |
| 主な設定               | 25 |
| セッティング・モード機能一覧     |    |

## メディア・モード

| USBメモリーを使用する     |    |
|------------------|----|
| メディア・モードの基本的な使い方 |    |
| ユーザー・スタイルをロードする  |    |
| メディア・モード機能一覧     | 29 |

## その他

| 付録                      | 30 |
|-------------------------|----|
| ソフトウェアのバージョンの確認         |    |
| 工場出荷時の状態に戻す             |    |
| エクスプレッション・ペダルのキャリブレーション |    |
| 故障とお思いになる前に             |    |
| コード認識一覧                 | 32 |
| ショート・カット一覧              |    |
| 仕様                      | 34 |
|                         |    |

MIDIインプリメンテーション・チャート ......35

このたびはコルグ・ミュージック・ワークステーションi3をお買 上げいただきまして、まことにありがとうございます。 i3を末永くご愛用いただくためにも、取扱説明書をよくお読みに なって正しい方法でご使用ください。

## 取扱説明書について

i3の取扱説明書は以下のような構成です。

- 安全上のご注意/保証規定/アフターサービス(印刷物)
   i3を安全にご使用いただくための注意などを説明しています。
- クイック・スタート・ガイド(印刷物) はじめにお読みください。i3の基本的な操作のしかたを説明 しています。
- 取扱説明書(PDF)(本書)
   i3の詳しい使い方を説明しています。
- Voice Name List(ボイス・ネーム・リスト) (PDF) i3で使用できるスタイル(自動伴奏)、サウンド・セット、デモ・ ソングなどのリストです。

PDFは、以下よりダウンロードしてください。 www.korg.com

### ■ 取扱説明書の表記

 $\neg - \gamma$  🖉 、Note、Tip

これらのマークは、順番に、使用上の注意、ノート、アドバイス を表しています。

ディスプレイ表示

取扱説明書に記載されているディスプレイは表示例です。実際の表示と一致しない場合があります

# 主な特長

# いろいろな音で演奏する

いろいろな楽器のサウンドと、さまざまなジャ ンルのリズム・パターンが多数収録されていま す。......12ページ

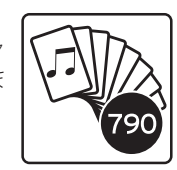

## ワンタッチで演奏準備完了(セット・リ スト機能)

ライブ演奏で便利な、お好みの自分専用のセッ ティングが記録、再現できるセット・リスト機能 があります。......16ページ

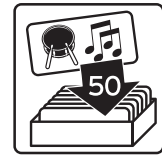

# スタイル(自動伴奏)に合わせて弾く

スタイルとはバックバンド、あるいはリズム伴 奏のようなもので、さまざまなジャンルのスタ イルを選択できます。左手でコードを弾きなが ら、右手でメロディーを一緒に弾いてみてくだ さい。......17ページ

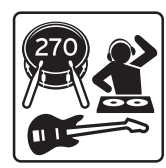

# コード演奏を支援(コード・モード)

鍵盤でコードを弾けなくても、ボタン一つでパ ターンに合わせたコード展開が可能です。お勧 めのコードがあらかじめスタイルに設定されて います。......18ページ

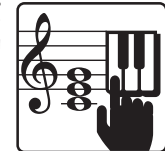

# MIDI/AUDIOレコーダー&プレーヤー を搭載

好きな曲に合わせて演奏したり、手軽に録音 もできるMIDI/AUDIOレコーダー&プレーヤー を搭載しています。USBメモリーに保存された MP3、WAVE、SMFファイルをi3で再生すること ができます。また、演奏を簡単にレコーディン グすることもできます。......21、22ページ

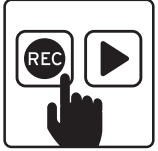

# 音に効果を付ける(エフェクト)

音を歪ませたり残響音を付けたりして、違う印象の聴こえ方にすることができます。......14、19ページ

# 各部の名称

# フロント・パネル

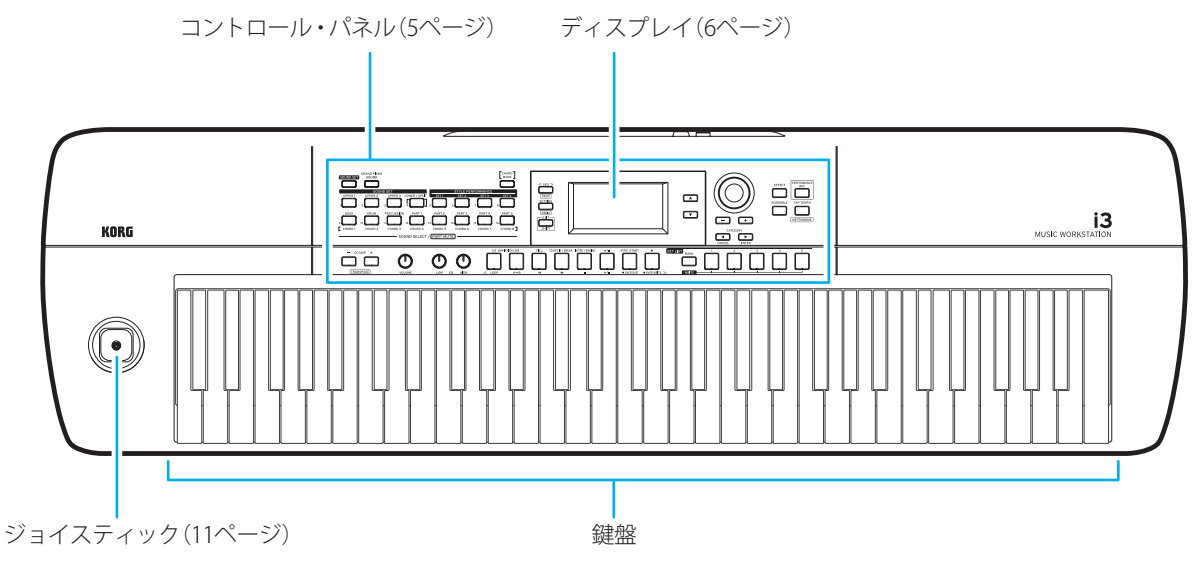

リア・パネル

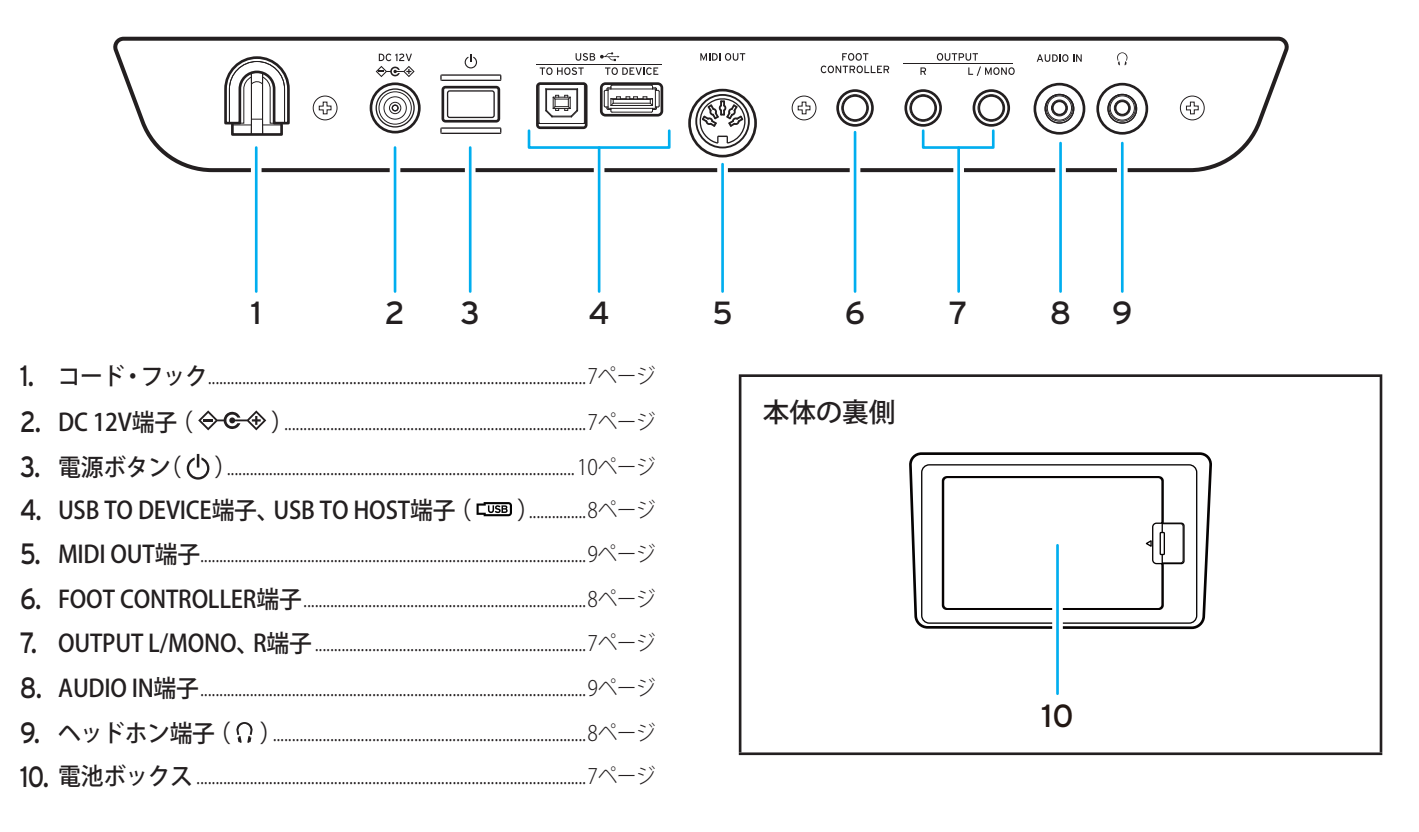

## コントロール・パネル

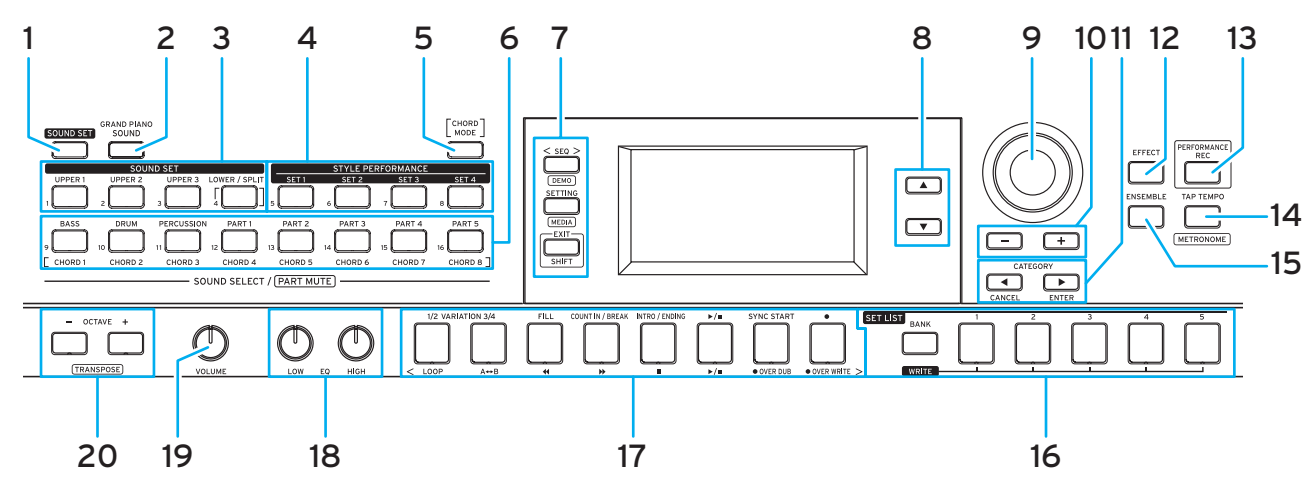

- **1. SOUND SETボタン**......12ページ
- **2.** GRAND PIANO/SOUNDボタン......12ページ
- 鍵盤パート・セクション......12ページ UPPER 1ボタン UPPER 2ボタン UPPER 3ボタン LOWER/SPLITボタン

Tip:「DEMO」や「MEDIA」など、下側に枠付きで機能が書かれ たボタンは、EXIT (SHIFT)ボタンを押しながら操作することで 別の操作が行えます(シフト機能)。詳しくは「ショート・カッ ト一覧」(33ページ)を参照してください。

- **9. ダイヤル** 11ページ

| 12. | <b>EFFECTボタン</b> 14、                                                                                                    | 19ページ  |
|-----|----------------------------------------------------------------------------------------------------|--------|
| 13. | PERFORMANCE RECボタン                                                                                                    | .21ページ |
| 14. | <b>TAP TEMPOボタン</b> 11、                                                                                                    | 17ページ  |
| 15. | ENSEMBLEボタン                                                                                                    | .15ページ |
| 16. | <b>SET LISTセクション</b><br>BANK(WRITE)ボタン<br>SET LIST 1 ~ 5ボタン                                                                                                    | .16ページ |
| 17. | <ul> <li>トランスポート・セクション</li> <li>VARIATION 1/2ボタン</li> <li>VARIATION 3/4ボタン</li> <li>FILLボタン</li> <li>COUNT IN/BREAKボタン</li> <li>INTRO/ENDINGボタン</li> <li>▶/■(再生、停止)ボタン</li> <li>SYNC STARTボタン</li> <li>●(録音)ボタン</li> </ul> | .18ページ |
|     | <b>Tip:</b> シーケンサー・モードのときは、ボタン下に書作を行います。                                                                                                    | かれた操   |
| 18. | EQノブ(LOW、HIGH)                                                                                                    | .11ページ |
| 19. | VOLUMEノブ                                                                                                    | .10ページ |
| 20. | .OCTAVEボタン(+、-)                                                                                                    | .14ページ |

Tip: 一部のボタンは、押しながら他のボタンやダイヤルを使って操作することがあります。押し続ける操作は以下のマークで表記します。

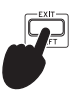

# ディスプレイ

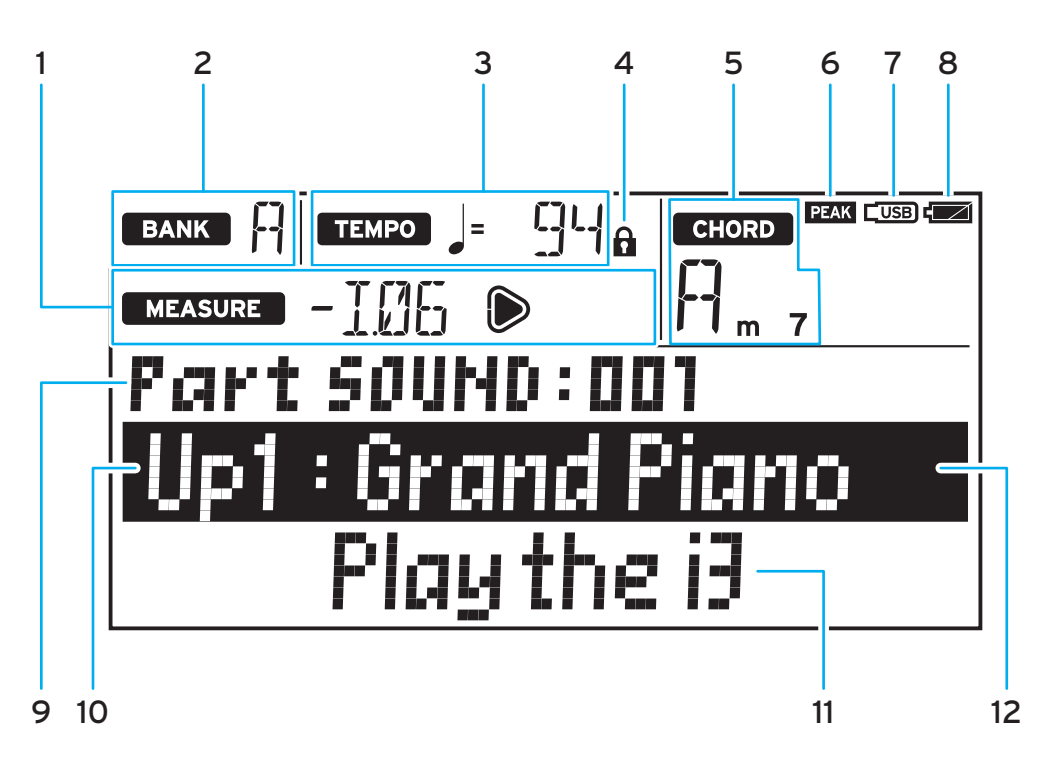

### 1. MEASURE

自動伴奏(スタイル)またはソングの小節が表示されます。小 節の1拍目の位置で ●が点灯します。

#### 2. BANK

現在選ばれているセット・リスト (16ページ)のバンクを表示します。

### 3. TEMPO

スタイルまたはソングのテンポが表示されます。

## 4. テンポ・ロック・マーク

テンポを固定したときに表示されます(18ページ)。

#### 5. CHORD

コード認識音域で押さえたコード名を表示します(17ページ)。

### 6. PEAKマーク

リア・パネルのAUDIO IN端子から入力された音声が、過大入力になった場合に点灯します(9ページ)。

### 7. USBマーク

USB TO DEVICE端子にUSBメモリーが接続されているときに 表示します(8ページ)。

#### 8. 電池マーク

電池で動作しているときに、電池残量を表示します(7 ページ)。

#### 9. 設定する項目と番号

ディスプレイに表示している設定項目の名前と番号を表示します。

#### 10. サウンド・セット名またはサウンド名

現在選んでいるサウンド・セットやサウンドの名前を表示し ます。i3の設定などを行うときは、メニュー名などが表示さ れます。

### 11. スタイル名またはソング名

現在選んでいるスタイルやソングの名前を表示します。i3の 設定などを行うときは、設定値などが表示されます。

#### 12. カーソル

ダイヤルなどで操作可能な列を表します。▲ボタン、▼ボタ ンでカーソルを移動できます(11ページ)。

# 演奏の準備

# ACアダプターを接続する

- 1. i3の電源が切れていることを確認します。
- **2.** 付属のACアダプターのDCプラグを、リア・パネルにあるDC 12V端子に接続します。

▲ 必ず付属のACアダプターをお使いください。他のACア ダプターを使用した場合、故障の原因となります。

ACアダプターのコードをコード・フックに引っかけてくださ い。コードをフックから外すときは、無理に引っ張らないで ください。

3. ACアダプターのプラグを電源コンセントに接続します。 ▲ 電源は必ずAC100Vを使用してください。

# 電池を使うときは

単3形アルカリ乾電池またはニッケル水素電池を6本使用します。 2 マンガン乾電池は使用できません。

Note: 電池は付属していません。別途お買い求めください。

## 電池をの入れ方

- 1. i3の電源が切れていることを確認します。
- 2. 本体の裏側にある、電池蓋のツメを押して、電池カバーを開 けます。

Note: i3を裏返すときは、ディ スプレイやジョイスティック などを守るため、厚手の毛布 などの上に置いてください。

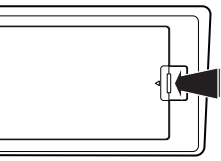

- 3.+、-の向きを間違えないように電池を入れます。
  - ▲ 新しい電池と古い電池、ま たは異なる種類の電池を一緒に 使わないでください。液漏れや 破裂の恐れがあります。

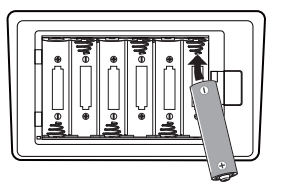

#### 4. 電池カバーを閉めます。

**Note:** 電池の残量を正しく表示するために、使用する電池の種類 を設定してください(25ページの「電池の種類を設定する」)。

## 電池の交換

ディスプレイの右上に電池マークが表示されます。 Note: ACアダプターを接続しているとき、電池マークは表示されません。

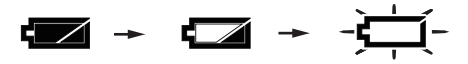

電池マークが点滅しているときは、電池の残量がほとんどありません。できるだけ早く電池を交換するかACアダプターを接続して、i3に電源を供給してください。

▲ 使えなくなった電池は、すぐに取り外してください。そのままにしておくと、電池の液漏れ等で故障の原因となります。また、長時間使用しない場合も、電池を取り外してください。

# スピーカーを接続する

リア・パネルのOUTPUT L/MONO、R端子にパワード・モニター・ スピーカーや家庭用ステレオなどの音響機器を接続します。モ ノラルで出力するときはOUTPUT L/MONO端子のみに接続しま す。

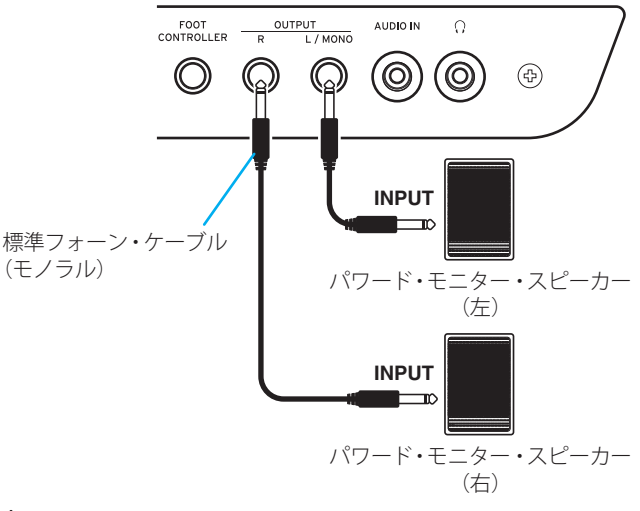

▲ 接続するときは、i3と音響機器の電源を切ってください。電 源がオンのまま接続すると、接続した機器が破損したり、誤動作 を起こしたりする原因となります。

スピーカーの電源をオンにした直後は、思わぬ大音量でス ピーカーが破損することがあります。スピーカーを接続したり、 電源をオンにしたりするときは、スピーカー側の音量も必ず最小 にしてください。電源を切るときは、逆の順番に電源を切ってく ださい。

# ヘッドホンを使うときは

リア・パネルのヘッドホン端子に、市販のヘッドホンのステレ オ・ミニ・プラグを接続します。ヘッドホンからはOUTPUT L/ MONO、R端子と同じ音声が出力されます。

🙎 ヘッドホンを大音量で長時間ご使用になると聴覚障害の原 因になることがあります。音量を上げすぎないように十分ご注 意ください。

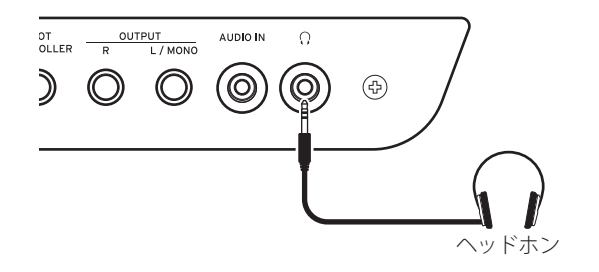

# ペダル・スイッチやフット・コントロー ラーを使うときは

リア・パネルのFOOT CONTROLLER端子に、別売のペダル・スイッ チやフット・コントローラーを接続します。 接続した機器に合わせ、セッティング・モードでペダルの機能 (25ページ)や極性(25ページ)を設定してください。

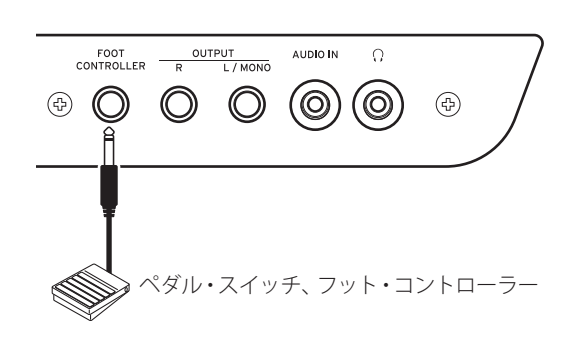

## ペダル・スイッチを接続したとき

コルグPS-1、PS-3ペダル・スイッチ、DS-1Hダンパー・ペダルを接 続すると、ダンパー・スイッチとして機能します。ピアノのダン パー・ペダルのように、ペダルを踏んでいる間は鍵盤から指を離 しても音を持続させることができます。

Note: ロワー・パート(13ページ)にはダンパー効果はかかり ません。

Note: ハーフ・ダンパー機能には対応していません。

## フット・コントローラーを接続したとき

コルグEXP-2フット・コントローラーを接続すると、鍵盤パート (12ページ)の音量を調節できます。

# USBメモリーを使うときは

i3の電源を切り、リア・パネルのUSB TO DEVICE端子にUSBメモ リー(市販)を取り付けます。電源を入れると、ディスプレイの 右上にUSBマーク(COSD)が表示されます。

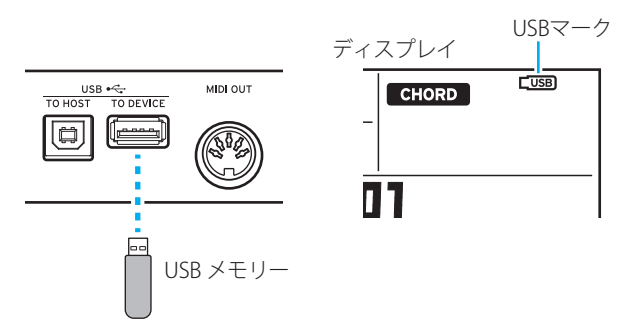

Note: USBメモリーの取り付けや取り外しは、必ず電源を切って から行ってください。

Note: 接続するときはUSBメモリーの向きに注意してください。 誤った向きで無理に装着すると、端子やUSBメモリーが破損した り、データが失われることがあります。

Note: 使用するUSBメモリーによっては、再生、録音などの操作 が正しく行えない場合があります。詳しくはコルグ・ウェブサイ トを参照してください。

Tip: COBD が表示されないときは、電源を切ってからUSBメモリー を接続しなおしてください。

### 使用できるメディア

FAT16、FAT32フォーマットのUSBメモリー、USBストレージ・デ バイスに対応します。

### 認識できる容量

FAT32:2TB(2,000GB)まで FAT16:4GBまで

## USBメモリーをフォーマットする

初めて使うUSBメモリーは、必ずi3でフォーマット(初期化)して ください。

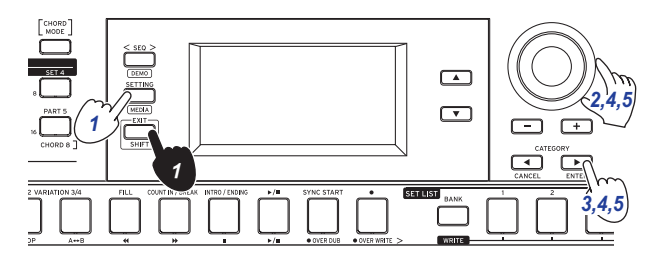

- 1. EXIT(SHIFT)ボタンを押しながらSETTINGボタンを押して、メ ディア・モードに入ります。
- 2. ダイヤルを回すか+ボタンを押して、"Media Format"を選び ます。

ディスプレイに"Push[ENTER]"と表示されます。

- 3. CATEGORY ▶ (ENTER) ボタンを押します。 "Data Erase?"No""と表示されます。
- 4. ダイヤルを回して"OK"を選び、CATEGORY ▶ (ENTER) ボタン を押します。

"Sure?"と表示されます。

- 5. ダイヤルを回して"Yes"を選び、CATEGORY ▶ (ENTER)ボタン を押します。
- 6. "Completed!"と表示されたら、EXIT (SHIFT) ボタンを押して、 パフォーマンス・モードへ戻ります。

## オーディオ・プレーヤーと接続すると きは

リア・パネルのAUDIO IN端子にオーディオ・プレーヤーなどの機器を接続すると、i3に音声を入力して一緒に演奏することができます。入力された音声が過大入力になった場合は、ディスプレイのPEAKマークが点灯します。マークが点灯しないように、音量を調節してください。

Tip: 音量バランスを調節するときは、鍵盤を弾きながらオー ディオ機器のボリュームを上げてください。全体の音量は VOLUMEノブ調節で調節できます。

**Tip:** セッティング・モードの「Audio In Level」(27ページ)で AUDIO IN端子の入力感度を調節することができます。

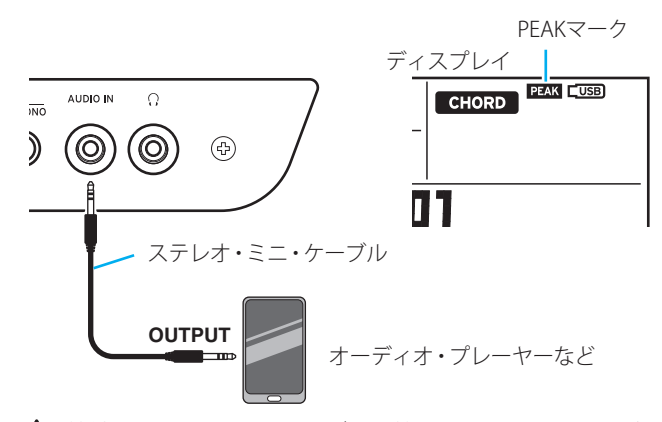

▲ 接続するときは、i3とオーディオ機器の電源を切ってください。電源がオンのまま接続すると、接続した機器が破損したり、 誤動作を起こしたりする原因となります。

▲ 電源を入れるときは、オーディオ機器、i3の順に電源を入れ てください。電源を切るときは、オーディオ機器での再生を停止 してから、i3、オーディオ機器の順に電源を切ってください。

# MIDI音源を使うときは

リア・パネルのMIDI OUT端子にMIDI音源を接続すると、i3の鍵盤 で演奏することができます。

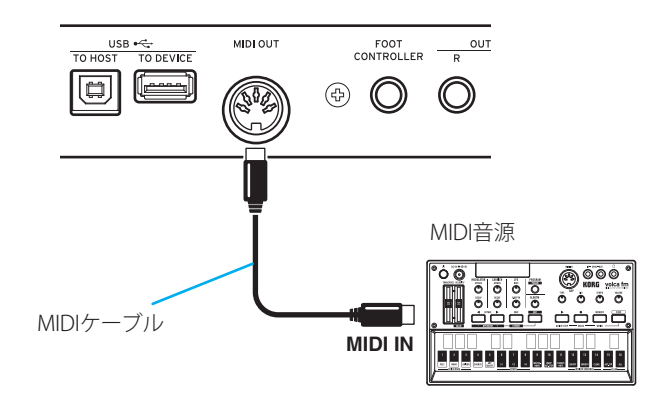

### ■ MIDI(ミディ)とは

MIDI (Musical Instrument Digital Interface) は、電子楽器やコン ピューターの間で、演奏に関するさまざまな情報をやりとりする ための世界共通の規格です。

## コンピューターと接続するときは

リア・パネルのUSB TO HOST端子にコンピューターを接続する と、i3をDAWソフトウェアなどのコントローラーやMIDI音源とし て使用することができます。

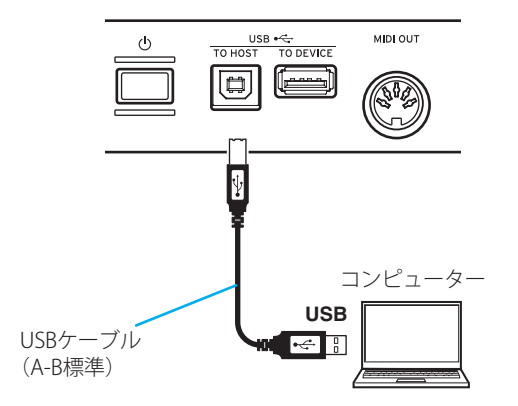

**Tip:** 接続後のMIDIに関する設定は、「MIDI Clock」(26ページ)、 「Local Control」(27ページ)で行ってください。

# 基本操作

# 電源を入れる、切る

1. VOLUMEノブを左へ回して、音量を最小にします。

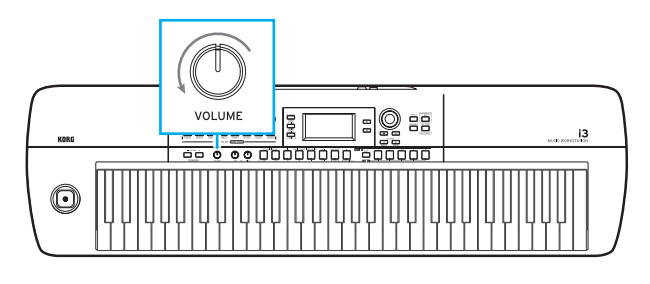

リア・パネルの電源ボタン(①)を押して電源を入れます。
 電源を切るときは、ディスプレイのバックライトが消えるまで電源ボタンを押し続けます。

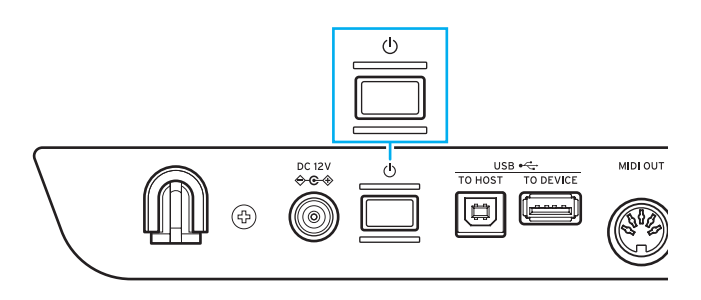

i3が工場出荷時のときは、何も操作しないまま4時間経過すると、 自動的に電源が切れるように設定されています(オート・パワー・ オフ機能)。この設定は変更することができます(25ページ)。

# 音量を調節する

 フロント・パネルのVOLUMEノブを回して、適度な音量に調 節します。

ボリューム・ノブは、OUTPUT L/MONO、R端子とヘッドホン 端子の音量を設定します。

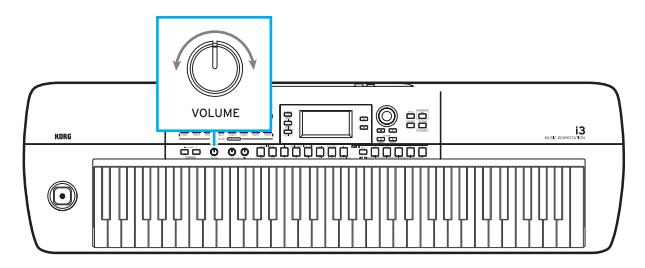

# i3のモード

i3には4つのモードがあります。モードの切り替えはフロントパ ネルのボタンで行うことができます。

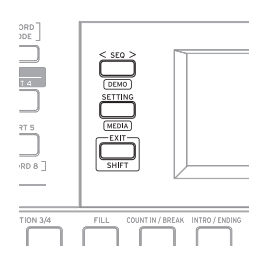

### パフォーマンス・モード(12ページ)

鍵盤でi3のサウンドを演奏したり、スタイル(自動伴奏機能)を 使って演奏をしたりするモードです。通常はパフォーマンス・ モードで動作します。他のモードからパフォーマンス・モードに 戻るには、EXIT(SHIFT)ボタンを押してSEQ、SETTING、EXIT(SHIFT) の各ボタンを消灯させます。

### シーケンサー・モード(22ページ)

録音した演奏や音楽データ(MP3、WAV、SMF)を再生するモード です。再生しながら鍵盤を演奏することもできます。シーケン サー・モードに入るには、SEQボタンを押してボタンを点灯させ ます。

### セッティング・モード(25ページ)

鍵盤のタッチ、マスター・チューン、MIDIなどの設定を行うモードです。セッティング・モードに入るには、SETTINGボタンを押してボタンを点灯させます。

### メディア・モード(28ページ)

i3の設定や録音した演奏などをUSBメモリーに保存したり、保存 されたデータをロードしたりするモードです。メディア・モード に入るには、EXIT (SHIFT)ボタンを押しながら、SETTINGボタンを 押します(ボタンが点灯)。

Note: USBメモリーを接続しないとメディア・モードに入ること はできません。

# ディスプレイ上の項目を選ぶ、値を変 える

ディスプレイ上で設定する項目を選んだり、値を変更したりする ときは、次のボタンやダイヤルを使います。

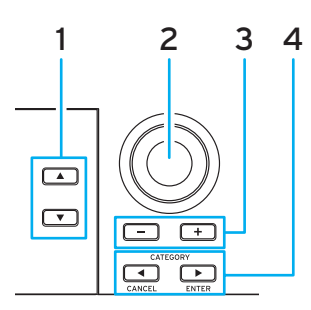

#### 1. ▲ボタン、▼ボタン

ディスプレイ内のカーソル (黒い帯)を上下に移動させます。 カーソルで選んだ項目はダイヤルなどで変更できます。

2. ダイヤル

番号や値などの数値を変更します。 右に回すと数値が大きく、左に回すと小さくなります。

- +ボタン、ーボタン
- ・ボタンを1回押すと、ひとつ上または下の数値になります。
- ・ボタンを押し続けると、数値が連続して変わります。

#### 4. CATEGORY ◀、► (CANCEL、ENTER)ボタン

**パフォーマンス・モードおよびシーケンサー・モード:** サウンド・セットやスタイルを選ぶときに押すと、グループ 分けされたカテゴリーの先頭の設定が選ばれます。

セッティング・モードおよびメディア・モード:

ディスプレイに表示されている機能を実行したり、キャンセルしたりします。

# ジョイスティックを使う

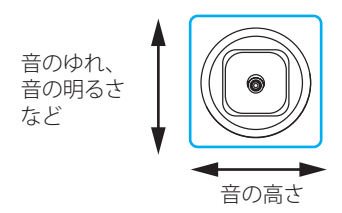

左右に動かすと、鍵盤パートのピッチ(音の高さ)が変化します。

**Tip:** セッティング・モードの「PitchBend Range」で、ピッチの幅を設定できます(26ページ)。

Note: サウンドによっては、ピッチが変化しないことがあり ます。

上下に動かすと、鍵盤パートの音に変化をつけます。
 Tip: 選んだサウンド・セットによって、上下に動かしたときの音の変化が異なります。

# 音質を調節する(イコライザー)

イコライザーを使うと、i3の音をお好みの音質に調節することが できます。HIGHノブを使って高音域、LOWノブを使って低音域 を調節します。この操作は、演奏中にも行えます。

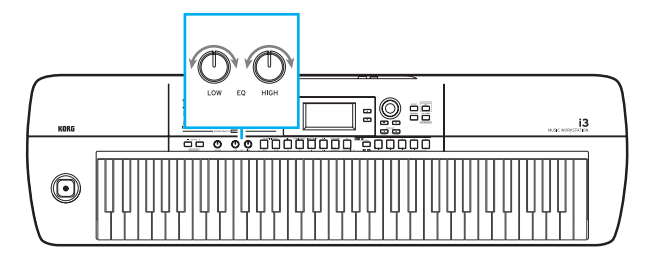

# デモ・ソングを聴く

i3にはデモ・ソングが3曲内蔵されています。デモ・ソングを聴い て、i3のサウンドを確認してみましょう。

1. EXIT(SHIFT)ボタンを押しながらSEQボタンを押します。

デモ・ソングが順番に再生されます。再生中にダイヤルまた は+ボタン、ーボタンを操作すると、他のデモ・ソングに変 更できます。

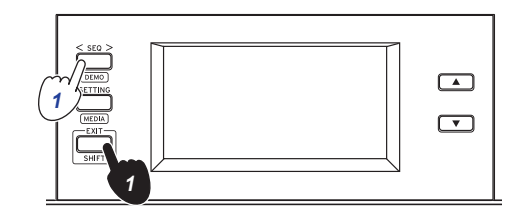

2. 終了するときは、EXIT(SHIFT)ボタンを押します。

## メトロノームを鳴らす

演奏時のガイドとして、メトロノームを鳴らすことができます。 Tip: メトロノームは現在のテンポの設定で鳴ります。テンポを 変更する方法は「テンポを変更する」(17ページ)を参照してく ださい。

**1.** EXIT (SHIFT) ボタンを押しながら、TAP TEMPO (METRONOME) ボタンを押します。

メトロノームが鳴り始めます。

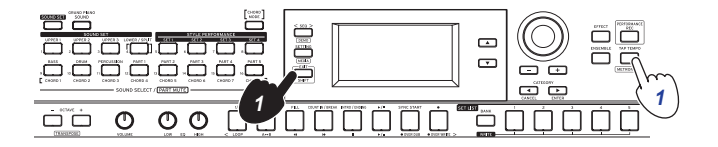

 メトロノームを止めるには、もう一度EXIT (SHIFT) ボタンを 押しながら、TAP TEMPO (METRONOME) ボタンを押します。
 Tip: メトロノームの音量は、SETTINGモードの「Metronome Level」で変更することができます(27ページ)。

# 鍵盤を弾く

# サウンドを選ぶ

#### 1. GRAND PIANO/SOUNDボタンを押します。

サウンド・セット001のグランド・ピアノのサウンドを全鍵で 演奏できます。サウンドの選択画面が表示されます。

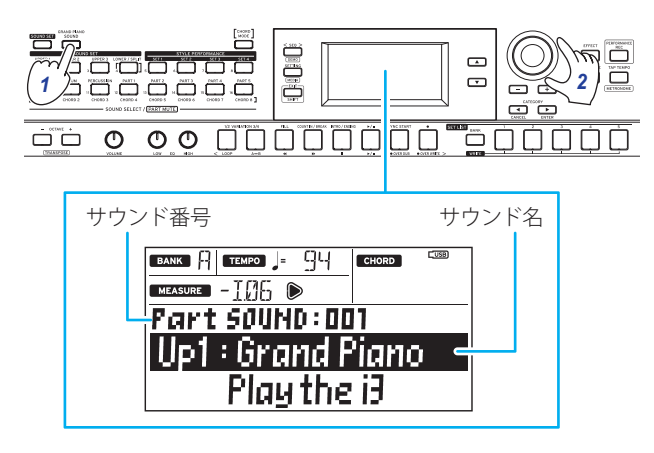

**Tip:** GRAND PIANO/SOUNDボタンを押すと、サウンド・セット001のアッパー1(Up1: Grand Piano)のみオン、その他の パートがオフ(ミュート)に設定されます。

Tip: サウンドが変更可能なパートは、ボタンがオレンジで点滅します。

2. ダイヤル、+ボタン、−ボタン、CATEGORY ◀、▶ボタンで演奏したいサウンドを選びます。

CATEGORY ◀、 ▶ボタンを押すと、サウンドがカテゴリーごとに切り替わります。

# サウンド・セットを選ぶ

サウンド・セットは鍵盤演奏のためのサウンドの集まりです。 i3には200種類のサウンド・セットがあり、17のカテゴリーに分かれています。サウンド・セットを選んで演奏してみましょう。

それぞれのサウンド・セットには、ピアノ、ストリングス、シンセ サイザー、ドラムなどのサウンドが、4つのパート(ロワー、アッ パー1~3)に割り当てられています。これらの4パートをまとめ て**鍵盤パート**と呼びます。

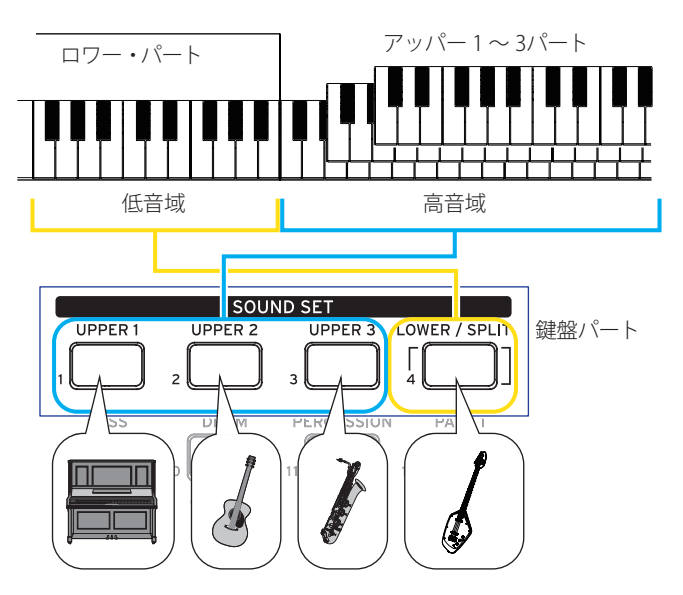

鍵盤パートは、個別にオフ(ミュート)にすることができます (13ページ)。各パートの状態は、選んだサウンド・セットによっ て変わります。

 アッパー・パート 鍵盤の高音域側で演奏するパートです。3つのパート(アッパー1~3)があり、すべてのパートがオンのときは、3つの サウンドを重ねて演奏できます。

ロワー・パート

鍵盤の低音域側で演奏するパートです。ロワー・パートをオフ(スプリット機能オフ)にすると、鍵盤全域でアッパー・パートのサウンドを演奏できます(13ページ)。

**Tip:** スプリット・ポイント (ロワーとアッパー1~3が分かれる 位置) は、セッティング・モードの「Split Point」(26ページ) で設 定することができます。

**Tip:** サウンド・セットおよびサウンドのリストは、「ボイス・ネーム・リスト」(PDF)を参照してください。

#### 1. SOUND SETボタンを押します。

サウンド・セットの選択画面が表示されます。 サウンド・セットが変更できるときは、SOUND SETボタンが 赤で点灯します。

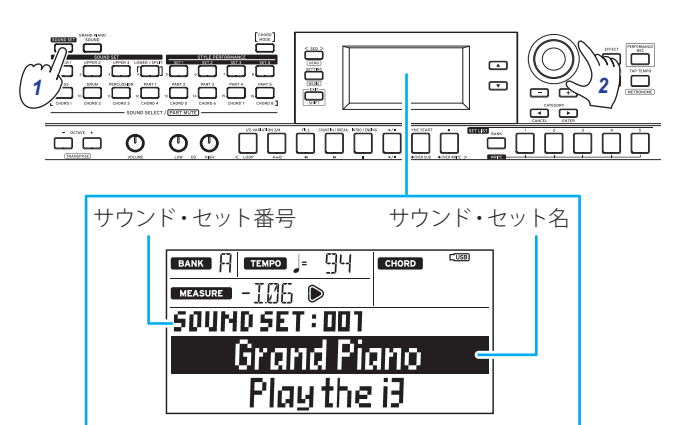

2. ダイヤル、+ボタン、−ボタン、CATEGORY ◀、▶ボタンで演奏したいサウンド・セットを選びます。

CATEGORY ◀、 ▶ボタンを押すと、サウンド・セットがカテゴ リーごとに切り替わります。

▲ GRAND PIANO/SOUNDをオンにした後に、SOUND SETボ タンを押すと、アッパー1以外はミュートされたままになり ます。元のサウンド・セットの設定に戻すときは、サウンド・ セットを選び直してください。

#### 3. 鍵盤を弾いてサウンドを確認します。 発音している鍵盤パートは、ボタンがオレンジで点灯します。

# サウンド・セットの設定を変える

選んだサウンド・セットは、自由に設定を変えることができます。 好みの設定になるよう、サウンド・セットの内容を変えてみま しょう。

**Tip:** 電源を切ると、変更内容は元の状態に戻ります。設定を残しておきたい場合は、セット・リストに保存してください(16ページ)。

## 鍵盤パートのオン/オフ、音量、サウン ドを変更する

サウンド・セットの鍵盤パートは、パートごとにオン、オフや音 量を変更したり、サウンドを変更したりすることができます。

## パートをオフにする(ミュート)

EXIT(SHIFT)ボタンを押しながら、オフにしたいパートのボタンを押します(ボタンが消灯)。

もう一度EXIT(SHIFT)ボタンを押しながらミュートしたパート のボタンを押すと、オンに戻ります(ボタン点灯)。

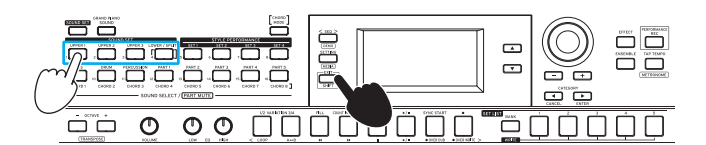

**Tip:** LOWER/SPLITボタンを操作すると、スプリット機能のオン、オフも同時に変わります。

## 音量を調節する

 
 ・ 音量を調節したいパートのボタンを押しながら、ダイヤルを 回します。

ディスプレイにそのパートの音量が表示されます。

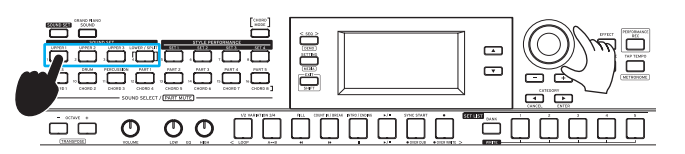

**Tip:** 鍵盤パートと自動伴奏(伴奏パート)の音量バランスを変更 することもできます(20ページ)。

## サウンドを変更する

1. サウンドを変更したいパートのボタンを押します(ボタンが 点滅)。

ディスプレイにそのパートのサウンド名が表示されます。

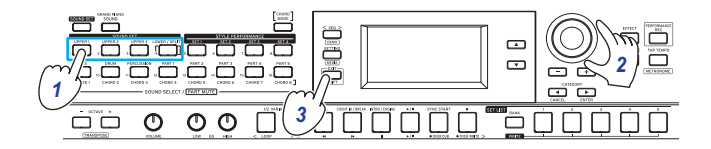

- 2. ダイヤル、+ボタン、-ボタン、CATEGORY ◀、▶ボタンで演奏したいサウンドを選びます。 CATEGORY ◀、▶ボタンを押すと、サウンドがカテゴリーごとに切り替わります。
- 3. サウンド・セットの選択画面に戻るときは、EXIT (SHIFT)ボタンを押します。

# 左右の音を変える(スプリット)

サウンド・セットは、高音域側のアッパー・パートと低音域側の ロワー・パートに分けて演奏することができます(スプリット機 能)。必要であれば、スプリット機能をオフにしたり、アッパー・ パートとロワー・パートが分かれる位置(スプリット・ポイント) を変更したりできます。

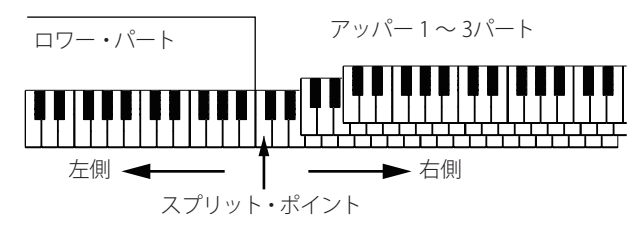

**Tip:** スプリット・ポイントは、セッティング・モードの「Split Point」(26ページ)で設定することができます。

## スプリット機能をオンにする

EXIT (SHIFT) ボタンを押しながらLOWER/SPLITボタンを押して、緑で点灯させます。

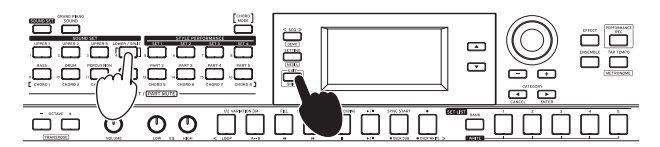

ロワー・パートがオン(ミュート解除)になり、音域を分けて 鍵盤を演奏できます。ロワー・パートは演奏とコード認識兼 用の音域になります。

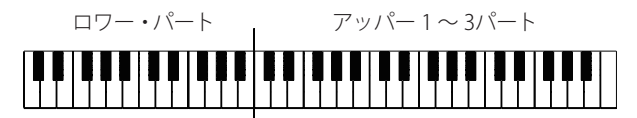

## スプリット機能をオフにする

EXIT (SHIFT) ボタンを押しながらLOWER/SPLITボタンを押して、ボタンを消灯させます。

ロワー・パートがオフ(ミュート)になり、鍵盤全域でアッ パー・パートのサウンドを演奏できます。鍵盤全域がコード 認識兼用の音域になります。

アッパー1~3パート

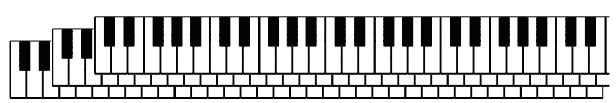

## ロワー・パートをコード指定専用の音域にする (スプリット・ホールド)

スプリット・ホールドがオンになると、ロワー・パートの音域は スタイル(自動伴奏)のコード指定専用になり、鍵盤を演奏しても サウンドが鳴らなくなります。

 SOUND SETボタンを押しながらLOWER/SPLITボタンを押し ます(赤で点灯)。

ディスプレイに"Split Hold "On""と表示されます。

もう一度SOUND SETボタンを押しながらLOWER/SPLITボタン を押すと、スプリット・ホールドがオフになります。

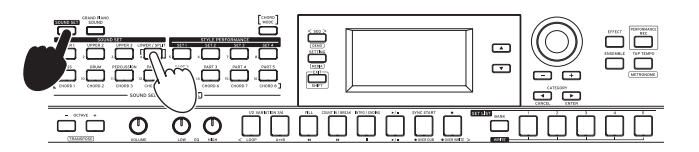

**Tip:** スプリット・ホールドの設定は電源をオフにするまで有効です。

**Tip:** スタイル(自動伴奏)については「自動伴奏(スタイル)に合わせて弾く」(17ページ)を参照してください。

# オクターブを変更する

鍵盤パートの音域を1オクターブ単位で上下させます。±2オク ターブの範囲で設定できます。

## アッパー・パート全体のオクターブを変える

- オクターブを下げる: OCTAVE ボタンを押します(緑で点灯)。2度押すと、2オクターブ下がります(赤で点灯)。
- オクターブを上げる: OCTAVE +ボタンを押します(緑で点灯)。2度押すと、2オクターブ上がります(赤で点灯)。

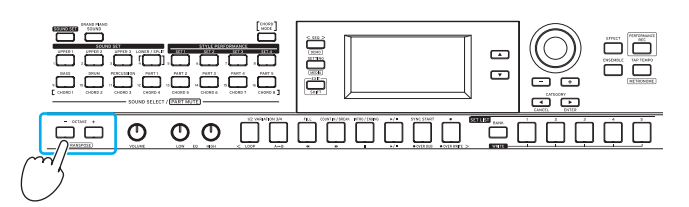

## パートごとにオクターブを変える

1. 変更したい鍵盤パートのボタンを押します。 押したボタンがオレンジで点滅します。

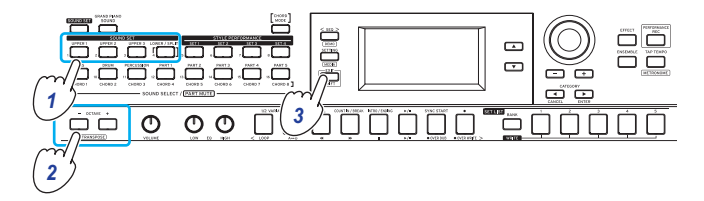

- **2.** OCTAVE +ボタンまたはOCTAVE -ボタンを押してオクター ブを変更します。
- 3. サウンド・セットの選択画面に戻るときは、EXIT (SHIFT)ボタンを押します。

# キーを変更する(トランスポーズ)

鍵盤で演奏するキー(調)を、半音単位で変更します。設定中はディ スプレイに設定値が表示されます。

- キーを下げる: EXIT (SHIFT)を押しながら、OCTAVE ーボタン を押します。
- キーを上げる: EXIT (SHIFT) を押しながら、OCTAVE +ボタン を押します。
- キーを元の設定に戻す: EXIT (SHIFT)を押しながら、OCTAVE +ボタンとOCATAVE-ボタンを同時に押します。

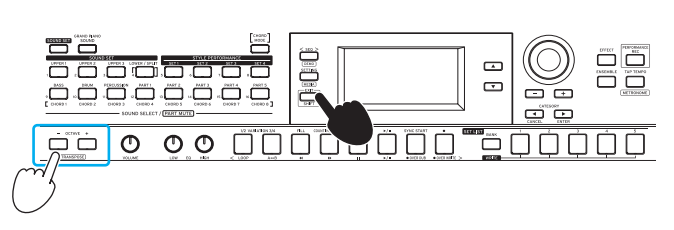

# 鍵盤パートのエフェクトを選ぶ

鍵盤パートでは2種類のエフェクト (エフェクト1、2)を同時に使用することができ、サウンド・セットごとにあらかじめ設定されています。

エフェクトの種類や効果のかかり方は、好みに合わせて変更できます。

## 種類を変える

エフェクト1、2に設定されている、エフェクトの種類を変更しま す。

#### 1. EFFECTボタンを押します。

エフェクト1が設定できます。エフェクト2を設定したい場合 は、CATEGORY ▶ボタンを押してエフェクト2の設定画面を 表示します。

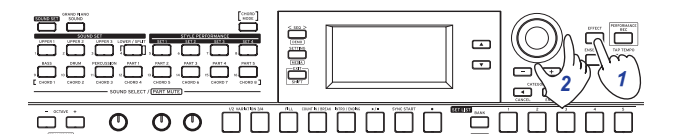

**2.** ダイヤルまたは+ボタン、-ボタンでエフェクトの種類を選びます。

"Default"を選んだ場合は、サウンド・セットにあらかじめ設 定されているエフェクトが選ばれます。

**3.** EXIT(SHIFT)ボタンを押して、サウンド・セットまたはサウンドの選択画面に戻ります。

Note: エフェクト3、4は自動伴奏(スタイル)専用のエフェクトで す。設定を変えても鍵盤パートのエフェクトは変わりません。 Tip: エフェクト・タイプは、「ボイス・ネーム・リスト」(PDF)を 参照してください。

## 効果のかかり方を変える

エフェクト1、2のかかり方(エフェクトのセンド・レベル)を変更 します。かかり方の設定は、鍵盤パート(ロワー、アッパー1~3) ごとに設定できます。

1. EFFECTボタンを押します。

エフェクト1が設定できます。エフェクト2を設定したい場合 は、CATEGORY ▶ボタンを押してエフェクト2の設定画面を 表示します。

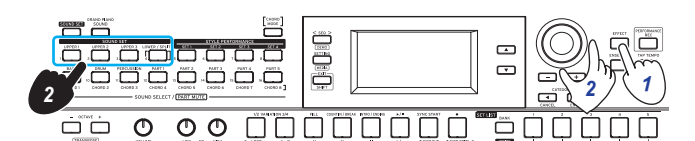

**2.** 設定したい鍵盤パートのボタンを押しながら、ダイヤルを回してかかり方を変更します。

Note: エフェクトの種類によってはあまり効果が変わらない ものもあります。

**3.** EXIT(SHIFT)ボタンを押して、サウンド・セットまたはサウンドの選択画面に戻ります。

## メロディーにハーモニーを付ける(アン サンブル)

コードに合わせて弾いたメロディーにハーモニーを付けます(アンサンブル機能)。選択されたスタイルによって、ハーモニーの付き方が変わります。

**Tip:** ロワー・パートをコード指定専用の音域 (スプリット・ホー ルドをオン)にしている場合でも、ハーモニーが付きます。

1. ENSEMBLEボタンを押します(ボタンが点灯)。

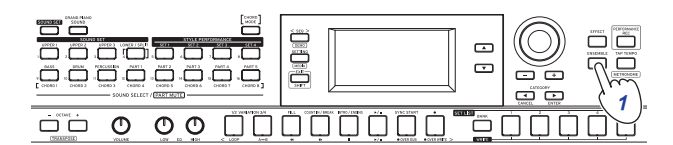

2. コード認識音域でコードを、右手でメロディーを弾きます。

ディスプレイの「CHORD」で現在のコードを確認できます。 終了したい場合は、もう一度ENSEMBLEボタンを押します(ボ タンが消灯)。

**Tip:** サウンド・セットを変更すると、アンサンブル機能はオフになります。

# セット・リストを使う

お気に入りの設定(サウンド・セット、スタイル、テンポやエフェ クトなど)は、セット・リストとして一括保存できます。そしてお 気に入りの設定をすぐに呼び出すことができます。セット・リス トには10個のバンク(A~J)があり、それぞれ5つ(合計50種類) の設定を保存できます。バンクA~Cの1~5には、お勧めのセッ ト・リストがあらかじめ保存されています。

# セット・リストを呼び出す

 BANK(WRITE)ボタンを何回か押して、バンクを選びます。 ボタンを押すたびに次のバンクが選ばれます。選んでいるバ ンクはディスプレイで確認できます。

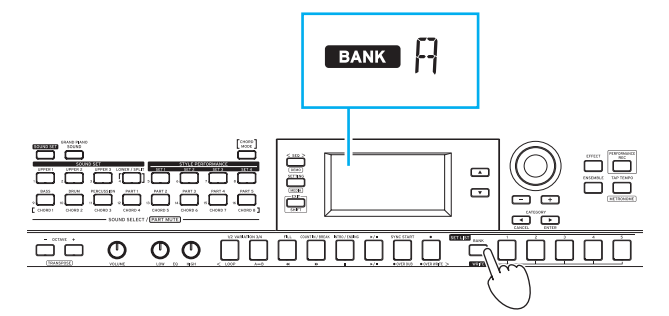

**Tip:** EXIT (SHIFT) ボタンを押しながらボタンを押すと、逆の 順番でバンクを選択できます。

2. SET LIST 1 ~ 5ボタンを押してセット・リストを選びます。

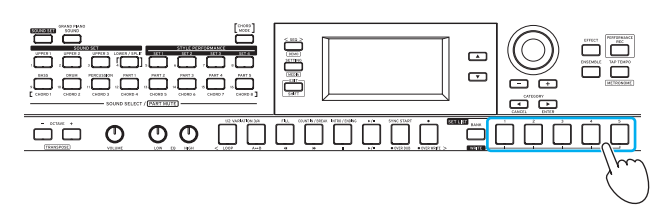

Tip: 電源を入れた直後は、バンクAの1が選ばれます。

# セット・リストを保存する(WRITE)

▲ 電源を切ると、変更内容は元の状態に戻ります。サウンド・セットやスタイルを自分の好みに設定した場合は、セット・リストに保存することをお勧めします。

- 1. i3をお好みの設定にします。
- BANK(WRITE)ボタンを押して、保存先のバンクを選びます。 バンクA ~ Cに保存すると、あらかじめ保存されたセット・ リストが上書きされます。
- バンクA~C:保存済み(プリロード)
- バンクD~J:初期設定

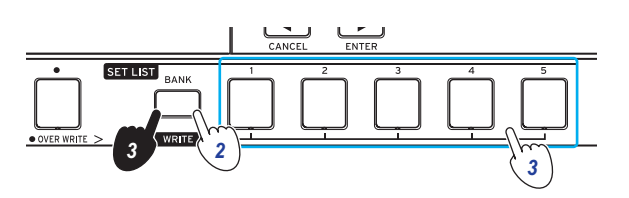

**3.** BANK (WRITE) ボタンを押しながらSET LIST 1 ~ 5ボタンの1 つを押します。

設定が選んだセット・リストに上書き保存され、ボタンが点 灯します。

セット・リストには以下の設定が保存されます。

- スタイル 選択しているスタイル番号、スタイル・パフォーマンス・セットの番号、鍵盤パートと伴奏パートの音量バランス、伴奏パターンの変化(バリエーション、イントロ)
- サウンド・セット
   選択しているサウンド・セット番号、オクターブ設定
- パート
   各パートのサウンド、音量、ミュート、オクターブ設定
- その他
   エフェクトの設定(エフェクトの種類とかかり方)、テンポ、
   アンサンブル機能状態

# 自動伴奏(スタイル)に合わせて弾く

# スタイルを選んで演奏する

スタイルは、指定したコードに合わせて自動伴奏をつける機能で す。i3には、さまざなジャンルの伴奏パターンが収められていま す。スタイルで使用されるサウンドは8つのパート(ベース、ドラ ム、パーカッション、その他のパート1~5)で構成されており、 これらを**伴奏パート**といいます。

i3には270種類のスタイルがあり、16のカテゴリーに分かれてい ます。スタイルを選んで自動伴奏を再生してみましょう。

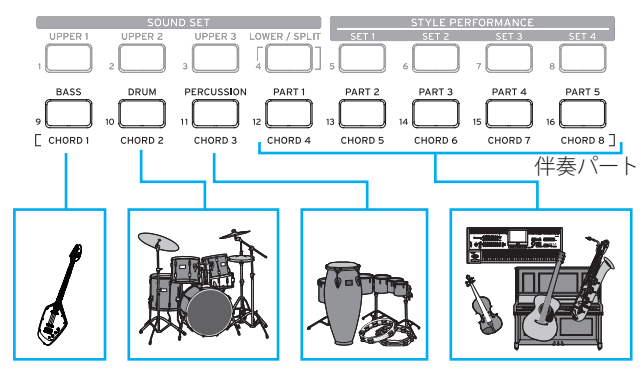

それぞれのスタイルには最適なサウンド・セット (スタイル・パ フォーマンス・セット) と8種類のコード (CHORD MODE) があら かじめ設定されています。

 ▼ボタンを押して、ディスプレイ内のカーソルをスタイル名 に移動させます。

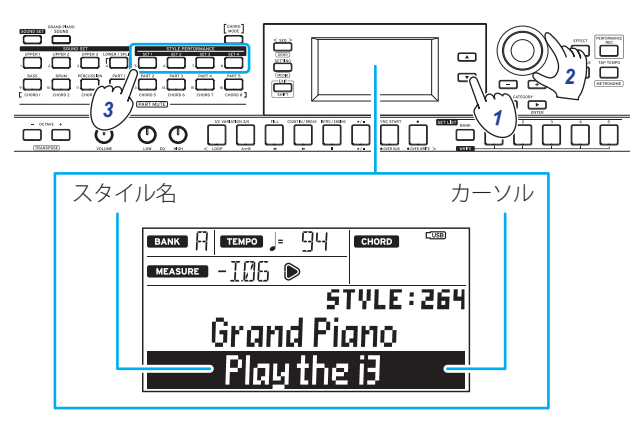

2. ダイヤルまたは+ボタン、-ボタン、CATEGORY ◀、▶ボタン でスタイルを選びます。

CATEGORY ◀、 ▶ボタンを押すと、スタイルが音楽ジャンル ごとに切り替わります。

 STYLE PERFORMANCEボタン(SET 1 ~ SET 4)を押して、あら かじめスタイルに設定されたサウンド・セット(スタイル・パ フォーマンス・セット)を呼び出します。

**Tip:** スタイル・パフォーマンス・セットのそれぞれのサウンドは、好みのものに変更することができます(13ページ)。

4. コード認識音域でコードを弾きます。

ディスプレイには認識したコード名が表示されます。コードは、ボタンを使って指定することもできます(18ページ)。

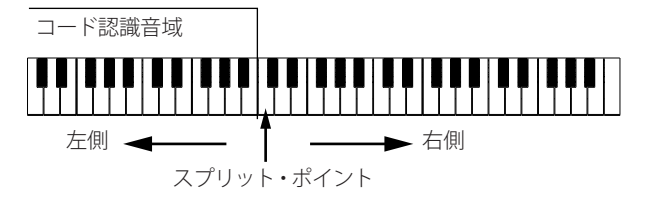

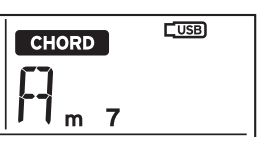

- LOWER/SPLITボタンが緑で点灯しているとき: 鍵盤の左側(ロワー・パート)が演奏用とコード認識兼用の音域になります。
   鍵盤全体をコード認識音域にするときは、EXIT(SHIFT)ボタンを押しながらLOWER/SPLITボタンを押して消灯させます。
- ロワー・パートを鳴らさずにコードを変更するとき:
   SOUND SETボタンを押しながらLOWER/SPLITボタンを押して、ボタンを赤く点灯させます。ロワー・パートがコード認識専用の音域になります。

Tip: 鍵盤の音域設定 (スプリット機能) については、「左右の 音を変える (スプリット)」(13ページ)を参照してください。 スプリット・ポイント (鍵盤の音域が分かれる位置) は、セッ ティング・モードの「Split Point」(26ページ) で設定するこ とができます。

**Tip:** コードの認識方法は、セッティング・モードの「Chord Detect」で変更することができます(26ページ)。

#### 5. ▶/■ボタンを押します。

自動伴奏が開始されます。コードを変更すると、それに合わ せて伴奏が追従します。鍵盤の右側でメロティーを弾いてみ ましょう。

発音している伴奏パートは、ボタンがオレンジで点灯します。

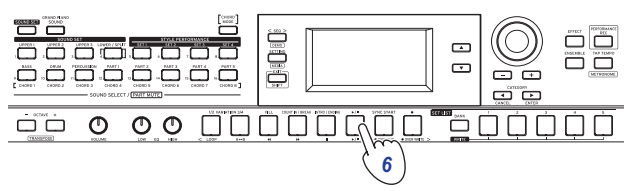

**Tip:** i3が認識するコードは「コード認識一覧」(32ページ) を参照してください。

6. 自動伴奏を停止するときは、▶/■ボタンを押します。

## テンポを変更する

• ダイヤルで変更する TAP TEMPOボタンを押しながら、ダイヤルを回します。

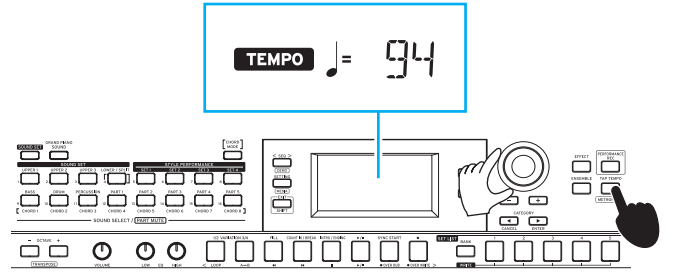

 ボタンを繰り返し押して設定する(タップ・テンポ) 設定したいテンポでTAP TEMPOボタンを何度か押します。
 Tip: テンポが変更されたとき、自動的に再生を開始することもできます(タップ・オート・スタート)。有効にするには、セッティング・モードの「Tap Auto Start」(26ページ)を、"Enable" に設定してください。

#### テンポを固定する(テンポ・ロック)

スタイルを変更するとき、テンポを固定したまま切り換える ことができます。有効にするには、セッティング・モードの 「Style Tempo Lock」(26ページ)を、"On"に設定してください。 有効なときは、テンポの設定値の右にテンポ・ロック・マー

有効などきは、デンホの設定値の石にデンホ・ロック・マーク 骨が点灯します。

## 鍵盤を弾かずにコードを変更する(コード・モード)

スタイルのコードはボタンを使って簡単に変更することができます。

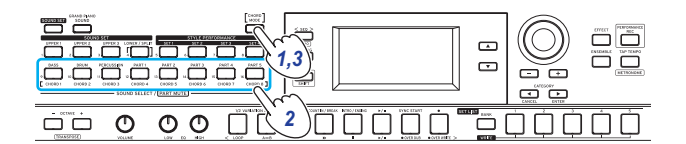

- **1.** 自動伴奏の再生中にCHORD MODEボタンを押して点灯させ ます。
- CHORD 1~8ボタン(BASS、DRUM、PERCUSSI ON、PART 1~5) を押してコードを指定します。
- 3. コード・モードを終了するときは、CHORD MODEボタンを押 して消灯させます。

Note: コードはスタイルごとに固定です。ボタンに割り当てられているコードの設定を変更することはできません。

# 伴奏パターンに変化をつける

### イントロを入れる、バリエーションを設定する

スタイルによる自動伴奏は、アレンジ (バリエーション)を変えた り、イントロやエンディング、フィルインなどの変化をつけるこ とができます。

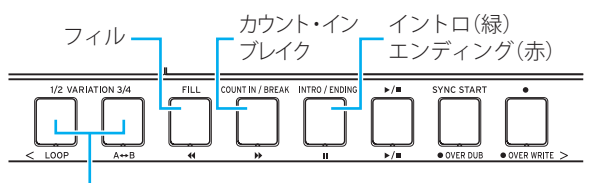

バリエーション1、2(緑、赤) バリエーション3、4(緑、赤)

- 1. 使用したいスタイルを選びます(17ページ)。
- 2. VARIATIONボタン1/2または3/4を押して、スタイルのバリ エーションを選びます。

ボタンを押すたびに、バリエーション1と2、バリエーション3 と4が切り替わます。

| バリエー<br>ション | ボタン              | ボタンの状態 | 内容    |
|-------------|------------------|--------|-------|
| 1           | VARIATION<br>1/2 | 緑で点灯   | シンプル  |
| 2           |                  | 赤で点灯   | やや複雑  |
| 3           | VARIATION<br>3/4 | 緑で点灯   | 複雑    |
| 4           |                  | 赤で点灯   | 高度で複雑 |

番号が大きくなるほど、より複雑なアレンジになります。

3. INTRO/ENDINGボタンを押して、イントロを選びます。 ボタンを押すたびに、イントロ1と2が切り替わります。

| イントロまたは<br>エンディング | ボタンの状態 | 内容          |
|-------------------|--------|-------------|
| 1                 | 緑で点灯   | コード・チェンジを含む |
| 2                 | 赤で点灯   | コードを固定      |

**Tip:** INTRO/ENDINGボタンは、演奏開始前に押すとイントロの選択、演奏中に押すとエンディングの選択になります。

- **4.** ▶/■ボタンを押します。 イントロが始まり、続いてバリエーションの伴奏が続きます。
- 5. 左手でコード、右手でメロディーを弾きます。
- **6.** VARIATIONボタン、FILLボタン、COUNT IN/BREAKボタンを 押して、変化を付けながら演奏しましょう。
- 7. 演奏を終えるときは、INTRO/ENDINGボタンを押して、エン ディングを選びます。 ボタンを押すたびに、エンディング1(緑で点灯)と2(赤で点 灯)が切り替わります。

エンディングの後、自動伴奏が停止します。

## シンクロ・スタート機能を使う

鍵盤を弾くのと同時に自動伴奏を開始することができます(シン クロ・スタート)。

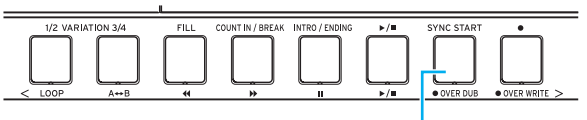

シンクロ・スタート

**1.** 自動伴奏が停止しているときに、SYNC STARTボタンを押し ます。

シンクロ・スタートがオンになります。待機中は、ボタンが 点滅します。

- コード認識音域でコードを弾いて、自動伴奏を開始します。 ボタンが点灯にかわります。
   Tip: CHORD 1 ~ 8ボタンでスタイルのコードを指定した場 合も、自動伴奏が開始されます。
- 3. 自動伴奏を停止するときは、▶/■ボタンを押します。

# スタイルの設定を変える

選んだスタイルは、自由に設定を変えることができます。好みの 設定になるよう、スタイルの内容を変えてみましょう。

▲ 電源を切ると、変更内容は元の状態に戻ります。設定を残しておきたい場合は、セット・リストに保存してください(16ページ)。

# 伴奏パートのオン/オフ、音量、サウン ドを変更する

スタイルに含まれる伴奏パートは、パートごとにオン、オフや音 量を変更したり、サウンドを変更したりすることができます。

## パートをオフにする(ミュート)

 EXIT (SHIFT) ボタンを押しながら、オフにしたいパートのボ タンを押します(ボタンが消灯)。

もう一度EXIT(SHIFT)ボタンを押しながらミュートしたパートのボタンを押すと、オンに戻ります(ミュート解除)。

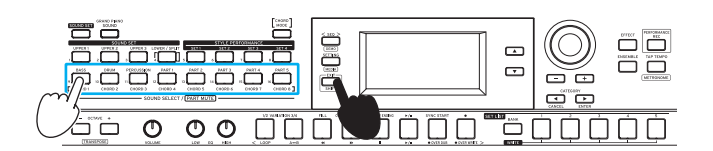

## 音量を調節する

 
 ・ 音量を調節したいパートのボタンを押しながら、ダイヤルを 回します。

ディスプレイにそのパートの音量が表示されます。

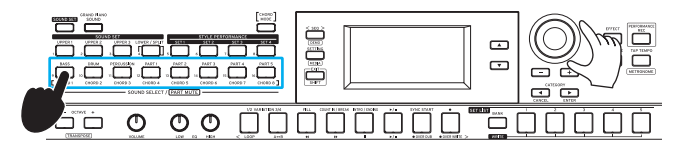

**Tip:** 鍵盤パートと伴奏パートの音量バランスを変更することも できます(20ページ)。

## サウンドを変更する

1. サウンドを変更したいパートのボタンを押します(ボタンが 点滅)。

ディスプレイにそのパートのサウンド名が表示されます。

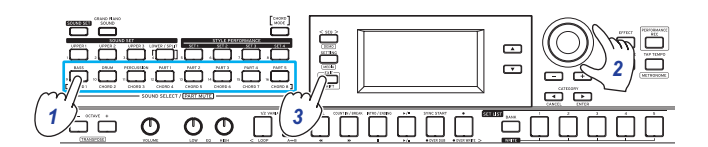

- 2. ダイヤルまたは+ボタン、-ボタンでサウンドを選びます。
- 3. サウンド・セットの選択画面に戻るときは、EXIT (SHIFT)ボタンを押します。

# 伴奏パートのエフェクトを選ぶ

伴奏パートでは2種類のエフェクト (エフェクト3、4)を同時に使用することができ、スタイルごとにあらかじめ設定されています。

エフェクトの種類や効果のかかり方は、好みに合わせて変更できます。

## 種類を変える

エフェクト3、4に設定されている、エフェクトの種類を変更します。

1. EFFECTボタンを押します。

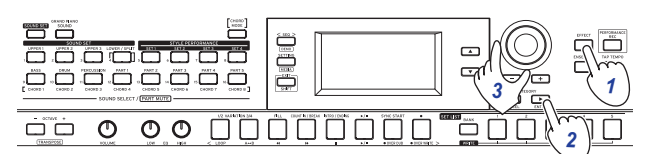

- 2. CATEGORY ▶ボタンを押して、エフェクト3または4の設定画 面を呼び出します。
- **3.** ダイヤルまたは+ボタン、-ボタンでエフェクトの種類を選びます。

"Default"を選んだ場合は、スタイルにあらかじめ設定されて いるエフェクトが選ばれます。

**4.** EXIT(SHIFT)ボタンを押して、サウンド・セットまたはサウンドの選択画面に戻ります。

Note: エフェクト1、2は鍵盤パート専用のエフェクトです。設定 を変えても伴奏パートのエフェクトは変わりません。

**Tip:** エフェクト・タイプは、「ボイス・ネーム・リスト」(PDF)を 参照してください。

## 効果のかかり方を変える

エフェクト3、4のかかり方(エフェクトのセンド・レベル)を変更 します。かかり方の設定は、伴奏パート(ベース、ドラム、パーカッ ション、その他のパート1~5)ごとに設定できます。

Note: エフェクトの種類によってはあまり効果が変わらないものもあります。

1. EFFECTボタンを押します。

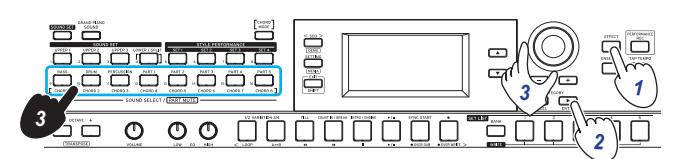

- CATEGORY ▶ボタンを押して、エフェクト3または4の設定画 面を呼び出します。
- **3.** 設定したい伴奏パートのボタンを押しながら、ダイヤルを回してかかり方を変更します。
- **4.** EXIT(SHIFT)ボタンを押して、サウンド・セットまたはサウンドの選択画面に戻ります。

# 鍵盤パートと伴奏パートの音量バラン スを調節する

鍵盤パートと伴奏パートの音量バランスは、好みに合わせて調節 することができます。

- 鍵盤パートの音量を小さくする:SOUND SETボタンを押しな がらダイヤルを左に回します。
- 伴奏パートの音量を小さくする:SOUND SETボタンを押しな がらダイヤルを右に回します。

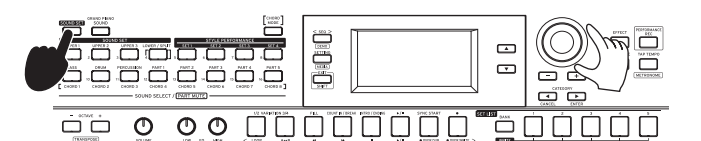

# 演奏を録音する

自動伴奏に合わせて弾いた演奏は、MIDIデータ(ユーザー・ソン グ)として録音することができます。また、USBメモリーを接続 すれば、簡単な操作でオーディオ・データ(WAV)として録音する ことも可能です。

# MIDIデータとして録音する

i3には、最大999曲のユーザー・ソングを録音することができます。

 パフォーマンス・モードで録音したいサウンド・セットとス タイルを選び、パートやテンポなどの設定を変更します。 鍵盤パートや伴奏パートの設定もユーザー・ソングに録音さ れます。

Note: ミュートしたパートは録音されません。録音するパー トはミュートを解除してください(13、19ページ)。

2. ● ボタンを押して、録音待機状態にします (ボタンが赤で点灯)。

▶/■ボタンが点滅します。

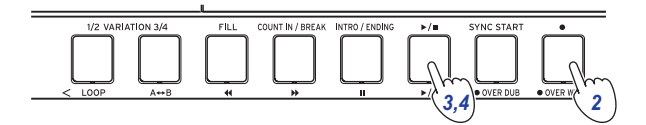

3. ▶/■ボタンを押して点灯させ、録音を開始します。

左手でコード、右手でメロディーを弾いてください。伴奏 パターンにフィルやブレイクをつけてみましょう(18ペー ジ)。

**4. 録音を停止するには▶/■ボタンを押して消灯させます**。 録音された内容は、ユーザー・ソングとして自動的に保存されます。

**Tip:** ユーザー・ソングは、「UserSong」という名前で保存されます。ソング名の後ろには、録音した順番に番号が付けられます。

**Tip:** ユーザー・ソングは、SMF(スタンダードMIDIファイル) に変換することができます。詳しくはメディア・モードの 「UserSong Convert」(29ページ)を参照してください。

**Tip:** 録音したユーザー・ソングを削除する方法は、「ユー ザー・ソングを削除する」(24ページ)を参照してください。

**Tip:** 録音した演奏を再生する方法は、「ソングを再生、編集 する」(22ページ)を参照してください。ユーザー・ソング は簡単な編集を行うこともできます。

## オーディオ・データとして録音する(パ フォーマンス・レコーディング)

i3を使った演奏は、モードの状態にかかわらず、いつでもオーディオ・データ(WAVファイル)として録音できます。

Note: 録音するにはUSBメモリーを接続する必要があります。

Tip: オーディオ・データとして録音するときは、リア・パネルの AUDIO IN端子から入力された音声も一緒に録音されます。

- 1. USBメモリーを接続します(8ページ)。
- **2.** PERFORMANCE RECボタンを押して (赤で点灯) 録音を開始 し、演奏を行ってください。

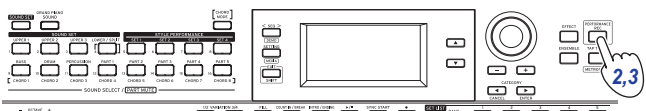

**3.** 録音を停止するにはPERFORMANCE RECボタンを押して消灯 させます。

録音されたオーディオ・データは、「AudioSong」という名前 でUSBメモリーに保存されます。

Note: 録音開始から1時間経過すると、自動的に録音が終了します。

Note: 使用するUSBメモリーによっては、正しく録音できない場合があります。詳しくはコルグ・ウェブサイトを参照してください。

# ソングを再生、編集する

# 再生できるソング(音楽ファイル)

i3がシーケンサー・モードのときは、以下のソングを再生できます。

### ユーザー・ソング

演奏を録音したMIDIデータです。録音した後で簡単な編集をすることができます(23ページ)。

Tip: ユーザー・ソングは、SMFに変換してUSBメモリーに保存することができます(29ページ)。

#### SMF(スタンダードMIDIファイル)

コンピューターなどで扱える汎用のMIDIデータです。 SMFをUSBメモリーに保存すれば、i3で再生することができます。 対応フォーマット: SMFフォーマット0、1

#### WAV

非圧縮のオーディオ・データです。コンピューターなどを使って USBメモリーにデータをコピーすると、i3で再生することができ ます。

#### 対応サンプリング周波数: 44.1kHz

**Tip:** PERFORMANCE RECボタンを使って録音されたWAVファイル(21ページ)も再生することができます。

#### MP3

一般的な圧縮オーディオ・データです。コンピューターなどを 使ってUSBメモリーにデータをコピーすると、i3で再生すること ができます。

**対応サンプリング周波数:**44.1kHz(VBR対応)

### SMF、WAV、MP3ファイルを再生するには

あらかじめUSBメモリーにデータをコピーします。以下の手順で 再生したいデータをコピーしてください。

 コンピューターを使ってUSBメモリーのルート・ディレクト リーにi3フォルダーを作ります。

**Tip:** USBメモリーをi3でフォーマット(初期化)すると、自動的にi3フォルダーが作成されます。

2. i3フォルダーの直下に再生したいファイルをコピーします。 USBメモリーを接続してシーケンサー・モードに入ると、i3 フォルダーにあるファイルがソングとして選択できるように なります。

# ソングを再生する

ソング再生中は鍵盤を弾くことができます。さまざまなソング を再生して、一緒に演奏してみましょう。

USBメモリーに保存したソングを再生したい場合は、データの入ったUSBメモリーを接続します。

**Tip:** USBメモリーの接続方法は、「USBメモリーを使うときは」(8ページ)を参照してください。

#### 2. SEQボタンを押します。

ボタンが点灯し、シーケンサー・モードに入ります。ディス プレイにはソング番号とソング名が表示されます。

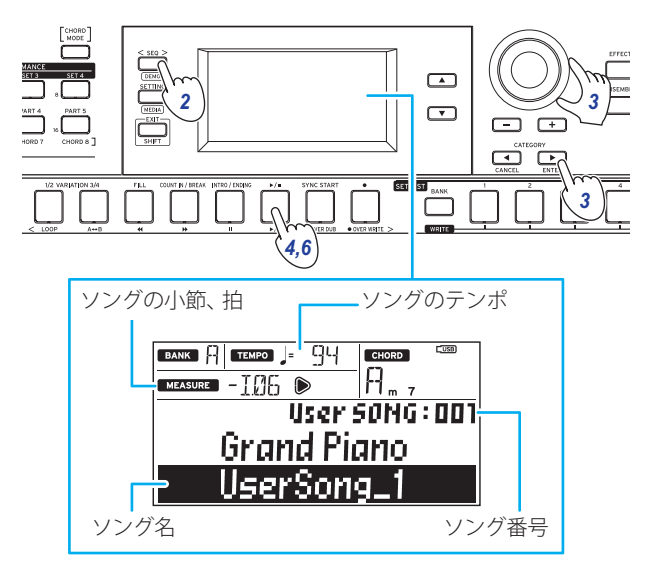

Tip: ユーザー・ソングやSMFが選ばれているときは、シーケンサー・モードに入ると選択中のソングのテンポに変わります。パフォーマンス・モードに戻ると、元の設定に戻ります。

3. カテゴリー・ボタンでソングの種類を指定し、ダイヤル等で ソングを選びます。

選択できるソングの種類は以下のとおりです。 User SONG: パフォーマンス・モードで録音したユーザー・ソ ング(MIDIデータ) USB Rec WAV SONG: PERFORMANCE RECボタンを使って録 音したWAVファイル(オーディオ・データ) USB WAV SONG: USBメモリーに保存されたWAVファイル (オーディオ・データ) USB MP3 SONG: USBメモリーに保存されたMP3ファイル (オーディオ・データ) USB SMF SONG: USBメモリーに保存されたSMF(MIDIデータ) Demo SONG: i3内蔵のデモ・ソング(MIDIデータ)

#### 4. ▶/■ボタンを押して、ソングを再生します。

ワングに合わせて鍵盤を弾いてみましょう。
 Tip: サウンド・セットを変更する方法は「サウンド・セットを選ぶ」(12ページ)を参照してください。SMF、デモ・ソングは、サウンド・セットで演奏できません。
 Tip: テンポを変更する方法は「テンポを変更する」(17ページ)を参照してください。

6. ソングの再生を停止するときは、▶/■ボタンを押します。

# いろいろな方法で再生する

## ソングを早戻し、早送り、一時停止する

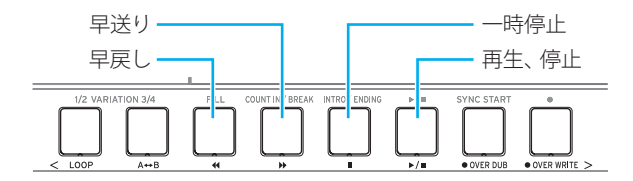

 ● ◀ボタン:1回押すと1小節前(MP3、WAVファイルでは2秒前) に戻ります。

ボタンを長押しすると、押している間早戻しします。

 ▶ボタン:1回押すと1小節先(MP3、WAVファイルでは2秒先) に進みます。

ボタンを長押しすると、押している間早送りします。

● **Ⅱボタン**:再生時に押すと一時停止します。もう一度押すと、 停止していた位置から再生します。

## ソングの一部をループ再生する

ソングの一部分を指定して、繰り返し再生(ループ再生)します。

#### ■ クイック・ループ再生

LOOPボタンを押すと、その小節をループ再生します。(MP3、 WAVファイルでは、ループ・ボタンを押した位置から1秒前に戻 り、ループ再生します。)

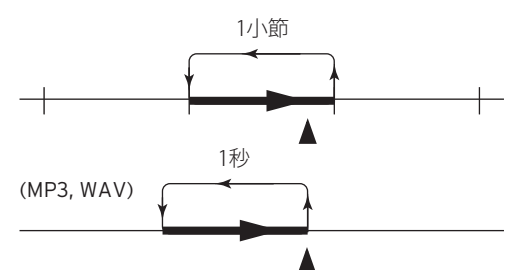

1. ▶/■ボタンを押して、ソングを再生します。

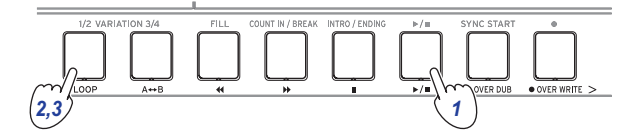

2. 再生を折り返す小節(位置)で、LOOPボタンを押します(ボタン点灯)。

**Tip:** ループ再生の長さは、最大9小節前 (MP3、WAVファイル では9秒前) まで延ばすことができます。ループ再生中にダイ ヤルを回して長さを設定します。

3. ループ再生を解除するにはLOOPボタンを押します。 ボタンが消灯し、通常の再生に戻ります。

#### ■ A-Bループ再生

A↔Bボタンで区間を指定すると、AとBの間をループ再生します。

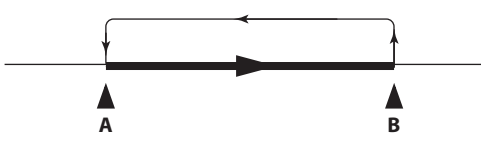

1. ▶/■ボタンを押して、ソングを再生します。

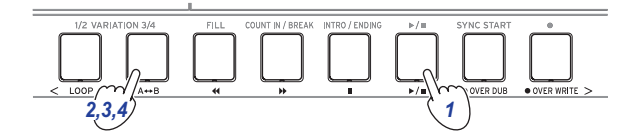

- ループさせる区間の先頭でA↔Bボタンを押します(ボタン点滅)。
- 3. ループさせる区間の終点で、A↔Bボタンを押します(ボタン 点灯)。

ループ再生が始まります。

**4. ループ再生を解除するには、A↔Bボタンを押します**。 ボタンが消灯し、通常の再生に戻ります。

# ユーザー・ソングを編集する

ユーザー・ソング(MIDIデータ)は、録音後に編集することができます。

**Tip:** SMFファイルやデモ・ソングを編集することもできます。 USBメモリーが接続されていれば、編集後に新たなSMFファイル として保存されます。

## 部分的に上書きする(オーバー・ライト)

ユーザー・ソングの鍵盤パートの演奏を部分的に上書き録音 (オーバー・ライト)します。

- 1. 編集したいユーザー・ソングを選びます。
- オーバー・ライトするサウンド・セットまたはパートを選びます。

Note: ミュートの状態にかかわらず、指定範囲に含まれるす べての鍵盤パートの演奏がオーバー・ライトされます。 Tip: SMFのソングでは、サウンド・セットを選択できません。

3. ▶/■ボタンを押して、ソングを再生します。

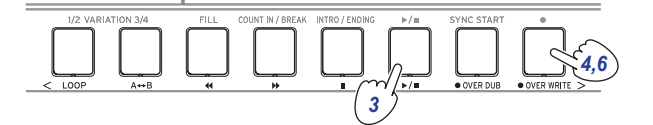

- 4. オーバー・ライトを開始したい位置まで再生したら、● OVER WRITEボタンを押します(ボタンが赤で点灯)。 Note: 各パートのミュートの切り替えは、ユーザー・ソング に記録されません。
- 5. 鍵盤を弾きます。
- **6.** オーバー・ライトを終了したい位置で、もう一度● OVER WRITEボタンを押します(ボタンが消灯)。

Tip: 他の部分をオーバー・ライトするときは、▶/■ボタンを 押して一度再生を終了し、操作3から行ってください。 Tip: 演奏せずにオーバー・ライトを行うと、録音した部分の 演奏を消去できます。

# 7. オーバー・ライトした内容を確認するときは、▶/■ボタンを 押します。

オーバー・ライト(サウンド・セット)の例

|      |          | 0,61 | VVIILE O | lant  | 0,0 | 1 4 4 | THE OLO | )           |
|------|----------|------|----------|-------|-----|-------|---------|-------------|
|      |          |      | Ļ        |       | 1   |       | -       |             |
|      | Upper 1  |      | オーバ      | ー・ライト |     |       |         | Track 1     |
|      | Upper 2  |      | オーバ      | ー・ライト |     |       |         | Track 2     |
|      | Upper 3  |      | オーバ      | ー・ライト |     |       |         | Track 3     |
| 13-L | Lower    |      | オーバ      | ー・ライト |     |       |         | Track 4     |
| 1.   | Bass     |      |          |       |     |       |         | Track 9     |
|      | Drum     |      |          |       |     |       |         | Track 10    |
|      | Perc     |      |          |       |     |       |         | Track 11    |
|      | Part 1–5 |      |          |       |     |       |         | Track 12–16 |

Over Write Start Over Write Ston

## 重ねて録音する(オーバー・ダビング)

ユーザー・ソングの鍵盤パートに、演奏を重ねて録音します(オー バー・ダビング)。鍵盤パート、伴奏パートのサウンドの変更も 記録できます。

- 1. 編集したいユーザー・ソングを選びます。
- オーバー・ダビングするサウンド・セットまたはパートを選びます。

Note: ミュートの状態にかかわらず、指定範囲に含まれるす べての鍵盤パートの演奏がオーバー・ダビングされます。 Tip: SMFのソングでは、サウンド・セットを選択できません。

3. ▶/■ボタンを押して、ソングを再生します。

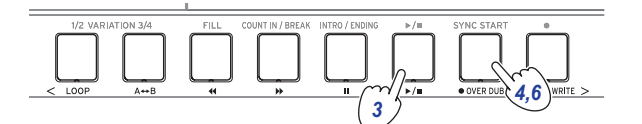

- 4.●OVER DUBボタンを押します(ボタンが赤で点灯)。
- 5. オーバー・ダビングしたい位置で鍵盤を弾きます。

Note: 各パートのミュートの切り替えは、ユーザー・ソング に記録されません。

6. オーバー・ダビングが終ったら、● OVER DUBボタンを押し ます(ボタンが消灯)。

Note: 再度オーバー・ダビングするときは、▶/■ボタンを押して一度再生を終了し、操作3から行ってください。

7. オーバー・ダビングした内容を確認するときは、▶/■ボタン を押します。

オーバー・ダビング(サウンド・セット)の例

Song Play Over DUB Start Over DUB Stop

|        |          | r | *    |        | ¥ |             |
|--------|----------|---|------|--------|---|-------------|
|        | Upper 1  |   | オーバー | -・ダビング |   | Track 1     |
|        | Upper 2  |   | オーバー | ・・ダビング |   | Track 2     |
|        | Upper 3  |   | オーバー | -・ダビング |   | Track 3     |
| 13-L   | Lower    |   | オーバー | -・ダビング |   | Track 4     |
| I''''' | Bass     |   |      |        |   | Track 9     |
|        | Drum     |   |      |        |   | Track 10    |
|        | Perc     |   |      |        |   | Track 11    |
|        | Part 1–5 |   |      |        |   | Track 12–16 |

### ユーザー・ソングを削除する

- 1. 削除したいユーザー・ソングを選びます。
- 2. OVER DUBボタンと● OVER WRITEボタンを同時に押しま す。

ディスプレイに"Are You Sure?"と表示されます。

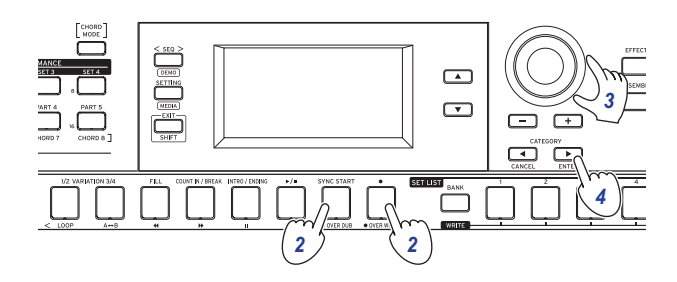

- 3. ダイヤルを回して"Yes"を選びます。
- **4.** CATEGORY ▶ (ENTER) ボタンを押します。

ユーザー・ソングが削除され、"Completed"と表示されます。

# i3を設定する

# セッティング・モードの基本的な使い方

i3の設定はセッティング・モードで行います。基本的な操作方法 は以下のとおりです。

**1.** SETTINGボタンを押します。

ボタンが点灯し、セッティング・モードに入ります。

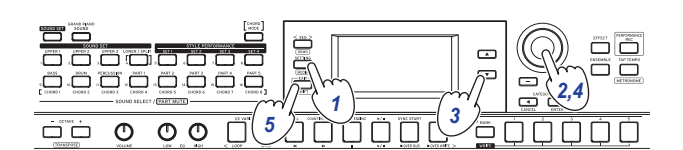

- 2. ダイヤルまたは+ボタン、-ボタンで設定したい項目を選び ます。
- 3. ▼ボタンを押して、カーソルを値に移動させます。
- 4. ダイヤルまたは+ボタン、-ボタンで値を選びます。
- 5. 設定が終わったらEXIT (SHIFT) ボタンを押して、パフォーマンス・モードへ戻ります。

Note: 電源オフ後も設定が保持されます。

# 主な設定

#### ペダルの極性を変更する

FOOT CONTROLLER端子に接続したペダルの効果が逆 (ペダルから足を離すと音が持続)になる場合は、ペダルの極性を変更して正常な動作に変更できます。

- 1. FOOT CONTROLLER端子にペダル・スイッチを接続します。
- 2. セッティング・モードに入り、ダイヤルまたは+ボタン、ーボ タンで"Pedal Polarity"を選びます。
- 3.▼ボタンを押して、カーソルを値に移動させます。
- 4. ダイヤルを回して、極性を変更します。

   (KORG):工場出荷時の設定です。コルグPS-1、PS-3、 DS-1Hを使用するときに選びます。
   +(Reverse):ペダルの効果が逆になるときに選びます。
- 5. EXIT(SHIFT)ボタンを押して、パフォーマンス・モードへ戻り ます。

## ペダルの機能を変更する

FOOT CONTROLLER端子に接続したペダルの機能を変更します。

- 1. FOOT CONTROLLER端子にペダルを接続します。
- 2. セッティング・モードに入り、ダイヤルまたは+ボタン、ーボ タンで"Pedal Function"を選びます。
- 3. ▼ボタンを押して、カーソルを値に移動させます。
- ダイヤルを回して、ペダルの機能を選びます。
   No Assign: ペダルを使用しないときに選びます。
   Damper: 工場出荷時の設定です。コルグPS-1、PS-3、DS-1Hのようなペダル・スイッチを使用するときに選びます。
   Expression: コルグEXP-2のようなエクスプレッション・ペダルを使用するときに選びます。

5. EXIT(SHIFT)ボタンを押して、パフォーマンス・モードへ戻り ます。

### 電池の種類を設定する

電池の残量を正しく表示するため、使用する電池の種類を設定します。

- セッティング・モードに入り、ダイヤルまたは+ボタン、ーボ タンで"Battery Type"を選びます。
- 2. ▼ボタンを押して、カーソルを値に移動させます。
- ダイヤルを回して、電池の種類を選びます。
   Alkaline:アルカリ乾電池
   Ni-MH:ニッケル水素電池
- 4. EXIT(SHIFT)を押して、パフォーマンス・モードへ戻ります。

## オート・パワー・オフ機能を変更する

i3には、何も操作しないまま一定時間が経過すると自動的に電源 が切れる、オート・パワー・オフ機能があります。工場出荷時は 4時間に設定されており、この設定を変更することができます。

- セッティング・モードに入り、ダイヤルまたは+ボタン、ーボ タンで"Auto PowerOff"を選びます。
- 2.▼ボタンを押して、カーソルを値に移動させます。
- **3.** ダイヤルを回して、"Disable" (無効) または"4 Hours"を選び ます。
- **4.** EXIT(SHIFT)ボタンを押して、パフォーマンス・モードへ戻り ます。

# セッティング・モード機能一覧

1

T

(\*:工場出荷時の設定値)

| ナンハー | メニュー                         | 設定値                                                                                                    |                                                                                                    |  |
|------|------------------------------|----------------------------------------------------------------------------------------------------|----------------------------------------------------------------------------------------------------|--|
| #01  | Key Response                 | Soft Touch<br>Medium Touch*<br>Hard Touch<br>Fixed_001127                                                                                  | ベロシティ(鍵盤を弾く強さ)によって音量の変化する割合を設定します。                                                                                                    |  |
| #02  | Split Point                  | C2C4*C7                                                                                                    | スプリット機能をオンにしたとき、アッパー・パートとロワー・パートが分かれる位置(ス<br>プリット・ポイント)を設定します。                                                                                                    |  |
| #03  | PitchBend Range              | Style Setting*<br>Off<br>0112                                                                                                    | ジョイスティックを操作したときの、鍵盤パートのピッチ(音の高さ)の範囲を設定します。<br>Style Setting: スタイルごとに設定されているピッチの範囲です。<br>01 ~ 12: 半音単位で設定します(12=±1オクターブ)。                                                                                                    |  |
| #04  | Pedal Function               | No Assign<br>Damper*<br>Expression                                                                                                    | 「ペダルの機能を変更する」(25ページ)を参照してください。                                                                                                    |  |
| #05  | Pedal Polarity               | —(KORG)*<br>+(Reverse)                                                                                                    | 「ペダルの極性を変更する」(25ページ)を参照してください。                                                                                                    |  |
| #06  | MasterTuning                 | 427.5440.0*452.9 Hz                                                                                                    | ドラム音を除く全体のチューニングを設定します。                                                                                                    |  |
| #07  | Chord Detect                 | Fingered1*<br>Fingered2<br>Fingered3<br>Fingered3/Bass                                                                                     | コードの認識方法を設定します。<br>この設定はスプリット機能がオンのときに有効で、オフのときはFingered3が有効になりま<br>す。<br>Fingered1: 1音または複数の音を弾きます。1音を弾くとメジャー・コードが認識されます。<br>Fingered2: コードを認識させるには3音以上弾くことが必要です。1音だけ弾くとユニゾ<br>ンが再生されます。ルート音と5thを弾くと、メジャー・コードとしてそれらの2音が認識<br>されます。<br>Fingered3: コードを認識させるには常に3音以上弾くことが必要です。<br>Fingered3: コードを認識させるには常に3音以上弾くことが必要です。<br>Fingered3/Bass: Fingered3の設定でベースの転回機能が有効になります。転回されたコー<br>ドの最低音(押さえたコードの中で一番低い音)をコードのルート(根音)として常に検知し<br>ます。これによって、Am7/GやF/Cのような複合コードを指定することができます。 |  |
| #08  | Scale Root Key               | C*B                                                                                                    | スケールの基準となる音を設定します。                                                                                                    |  |
| #09  | Upper Scale Type             | SoundSet*<br>Equal<br>PureMajor<br>PureMinor<br>Arabic<br>Pythagorean<br>Werckmeister<br>Kirnberger<br>Slendro<br>Pelog<br>Stretch<br>User | 「#09 Upper Scale Type」は、アッパー・パートのスケール(音階)を設定します。<br>「#10 Style Scale Type」は、スタイルの伴奏パート、ロワー・パートのスケールを設定します。<br>SoundSet:スタイルごとに設定されている音階です。<br>Equal(平均律):一般的に広く使われている音律で、各半音のピッチの変化幅が同じになっ<br>ています。<br>PureMajor(純正律長音階):選択した主調和音のメジャー・コードが完全に調和する音律<br>です。<br>PureMinor(純正律短音階):選択した主調和音のマイナー・コードが完全に調和する音律<br>です。<br>Arabic(アラビック):アラビア音楽の1/4トーン・スケールを含む音階です。<br>Pythagorean(ピタゴリアン):古代ギリシャのピタゴラス音階で、メロディー演奏に効果<br>的です                                                    |  |
| #10  | Style Scale Type             | Equal*<br>PureMajor<br>PureMinor<br>Arabic<br>Pythagorean<br>Werckmeister<br>Kirnberger<br>Slendro<br>Pelog<br>Stretch<br>User             | Werckmeister(ヴェルクマイスター):後期バロック時代に用いられた平均律的な音律で<br>す。<br>Kirnberger(キルンベルガー):18世紀につくられた音律で、主にハープシコードの調律に<br>用いられています。<br>Slendro(スレンドロ):1オクターブを5音で構成するインドネシアのガムラン音階です。<br>Pelog(ペロッグ):1オクターブを7音で構成するインドネシアのガムラン音階です。Key<br>をCに設定しているときに、白鍵を使用します(黒鍵は平均律のピッチです)。<br>Stretch:アコースティック・ピアノ用の音律です。<br>User:ユーザー・スケールです。                                                                                                    |  |
|      | User C Tune ~ User<br>B Tune | -99+00*99 Cent                                                                                                    | 「#09 Upper Scale Type」または「#10 Style Scale Type」で"User"を選択すると表示されます。<br>標準の平均律に対しずらす量を設定します。ここでの設定は、全音域で反映されます。<br>±50:1/4アップまたはダウン(クォーター・トーン)になります。<br>±99:ほぼ半音アップまたはダウンになります。                                                                                                    |  |
| #11  | Style Tempo Lock             | Off*、On                                                                                                    | スタイルを変更するとき、テンポを固定したまま切り換えるか設定します。"On"に設定すると、現在のテンポのまま新しく選んだスタイルが再生されます。                                                                                                    |  |
| #12  | Tap Auto Start               | Disable*<br>Enable                                                                                                    | TAP TEMPOボタンを続けて押したときに、自動的に演奏が始まるようにするかを設定します。                                                                                                    |  |
| #13  | MIDI Clock                   | Internal*<br>External                                                                                                    | i3のMIDIクロックを内部クロックで動作させる(Internal)か、外部クロックで動作させる<br>(External)かを設定します。                                                                                                    |  |

| ナンバー | メニュー            | 設定値                  | 内容                                                                                                    |
|------|-----------------|----------------------|----------------------------------------------------------------------------------------------------|
| #14  | Local Control   | Off<br>On*           | i3の演奏を内部音源で鳴らす(On)か、鳴らさない(Off)かを設定します。<br>On:鍵盤を弾くとMIDIデータが内蔵音源とUSB TO HOST端子に送られます。                                     |
|      |                 |                      | Off: 鍵盤を弾くとMIDIデータはUSB TO HOST端子に送られますが、内蔵音源は発音しません。エコー・バックがオンのコンピューターと接続し、i3を音源として使用する場合は、二重に発音するのを防ぐために、ここの設定をOffにします。 |
| #15  | Metronome Level | 0100*127             | メトロノームの音量を設定します。                                                                                                    |
| #16  | Audio In Level  | 0100*127             | オーディオ・イン端子に接続されたオーディオ機器からの入力レベルを設定します。                                                                                   |
| #17  | Auto PowerOff   | Disable,<br>4 Hours* | 「オート・パワー・オフ機能を変更する」(25ページ)を参照してください。                                                                                     |
| #18  | Battery Type    | Alkaline*<br>Ni-MH   | 「電池の種類を設定する」(25ページ)を参照してください。                                                                                            |

# USBメモリーを使用する

# メディア・モードの基本的な使い方

USBメモリーに関連する操作はメディア・モードで行います。基本的な操作方法は以下のとおりです。

USBメモリーを接続しないとメディア・モードに入ることはできません。

- 1. USBメモリーを接続します(8ページ)。
- **2.** EXIT (SHIFT) ボタンを押しながら、SETTINGボタンを押します。

両方のボタンが点灯し、メディア・モードに入ります。

- **3.** ダイヤルまたは+ボタン、-ボタンで操作したい項目を選び ます。 "Push[ENTER]"と表示されます。
- **4.** CATEGORY ▶ (ENTER) ボタンを押します。 ディスプレイに確認のメッセージが表示されます。
- 5. ダイヤルを回して次に行う操作を選び、ディスプレイの表示 に従って操作します。 たとえば、"Sure?"が表示されている場合、"Yes"を選ん

でCATEGORY ▶ (ENTER) ボタンを押すと次に進みます。 CATEGORY ◀ (CANCEL) ボタンを押すと、操作を中止し、操作 2に戻ります。

6. 終了すると"Completed!"と表示されますので、EXIT (SHIFT) ボタンを押して、パフォーマンス・モードへ戻ります。

# ユーザー・スタイルをロードする

i3用に用意されたスタイル (ユーザー・スタイル)をロードして使 用することができます。詳しくはコルグ・ウェブサイトを参照し てください。

USBメモリーに、ユーザー・スタイル (.STYファイル) とユーザー・ プログラム(.PCGファイル)をコピーし、その後i3にロードします。

Note: 製品によって仕様が異なるため、i3での再生は、オリジナル・データを作成した製品とサウンドが異なる場合があります。

- コンピューターを使ってUSBメモリーのルート・ディレク トリーにi3フォルダーを作り、その中にSTYLEフォルダー、 PROGRAMフォルダーを作ります。
- 2. STYLEフォルダー内にユーザー・スタイルをコピーし、 PROGRAMフォルダー内にユーザー・プログラムをそれぞれ コピーします。
- ユーザー・スタイル
   USER01.STY ~ USER06.STY
- ユーザー・プログラム USER01.PCG、USER02.PCG、USERDK.PCG
   Tip: ユーザー・スタイル、ユーザー・プログラムは、ロード するデータを選んでコピーすることもできます。
- **3.** ユーザー・スタイル、ユーザー・プログラムが入ったUSBメ モリーを接続します。
- **4.**「メディア・モードの基本的な使い方」に従って、メディア・ モードに入り、"UserStyle Load"を選んで実行します。
- 5. 終了すると"Completed!"と表示されますので、EXIT (SHIFT) ボタンを押してパフォーマンス・モードへ戻ります。

ロードされたユーザー・スタイルは「Load STYLE xxx」という スタイル名、ユーザー・プログラムは「part load SOUND xxx」 というサウンド名で追加されます。

**Note:** ロード後に別のユーザー・スタイルをロードすると、 前回ロードしたユーザー・スタイルは消去されます。

# メディア・モード機能一覧

| ナンバー | メニュー             | 内容                                                                                                    |
|------|------------------|----------------------------------------------------------------------------------------------------|
| #1   | SetList BackUp   | USBメモリーにすべてのセット・リス<br>トを保存します。                                                                                                    |
| #2   | SetList Restore  | USBメモリーからすべてのセットリス<br>トを読み込みます。                                                                                                    |
| #3   | UserSong Convert | ユーザー・ソングをSMF(スタンダー<br>ドMIDIファイル)フォーマットに変換<br>してUSBメモリーに保存します。<br>UserSong_xxx:1曲のユーザー・ソン<br>グを選んで変換します。<br>All Songs:すべてのユーザー・ソング<br>を変換します。 |
| #4   | UserStyle Load   | USBメモリーからユーザー・スタイル<br>をロードします。<br>詳しくは「ユーザー・スタイルをロー<br>ドする」(28ページ)を参照してくだ<br>さい。                                                             |
| #5   | Media Speed      | 接続したUSBメモリーの書き込み速度<br>を測定します。<br>パフォーマンス・レコーディングを行<br>う場合、書き込み速度が遅いUSBメモ<br>リーでは、正しく録音できない場合が<br>あります。<br>詳しくはコルグ・ウェブサイトを参照<br>してください。       |
| #6   | Media Format     | USBメモリーをフォーマットします。<br>詳しくは「USBメモリーをフォーマッ<br>トする」(8ページ)を参照してくだ<br>さい。                                                                         |
| #7   | System Update    | システムのファームウェアをアップ<br>デートします。                                                                                                    |

## ファイルとデータ構造

i3でUSBメモリーに保存、またはUSBメモリーをフォーマットすると「i3」というフォルダーが自動的に作成されます。 メディア・モードのSetList BackUp、UserSong Convertを行うと、 i3フォルダーに以下のファイルが保存されます。

**SetList**: SetListフォルダーが作成され、このフォルダーに SetListData\_##.jsonというファイルが保存されます。「##」の部分 はファイル番号が入り、01 ~ 50の番号が入ります。

**UserSong\_###.mid**: MIDIファイルにコンバートされたi3のUser Songファイルが保存されます(SMFフォーマット0)。「###」の部 分はファイル番号が入ります。

i3ではi3フォルダー内にあるWAV、MP3、SMF、MIDファイルをユー ザー・ソングとして読み込むことができます。

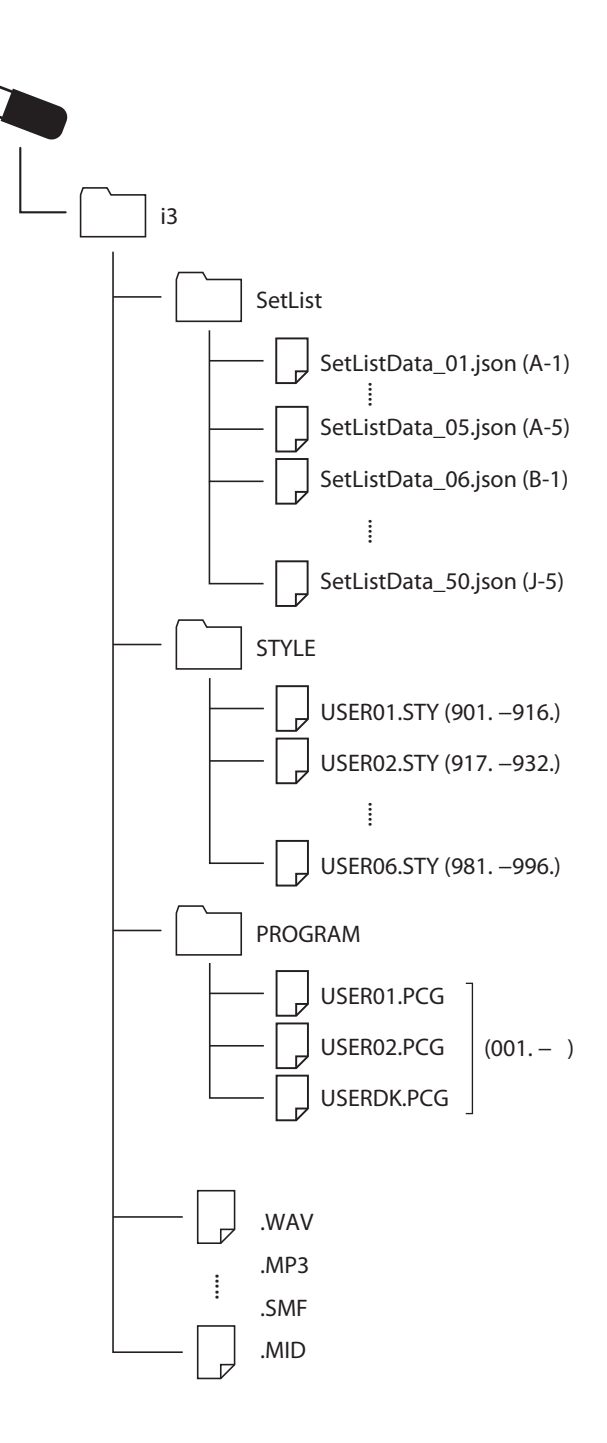

# 付録

# ソフトウェアのバージョンの確認

- 1. EXIT(SHIFT)ボタンを押しながら電源ボタンを押します。 i3が起動すると、ディスプレイにソフトウェアのバージョン が表示されます。
- 2. 電源を切って、もう一度入れなおします。

## 工場出荷時の状態に戻す

i3の設定を、工場出荷時の状態に戻します。 この操作では、セット・リスト、ユーザー・ソングおよびセッティ ング・モードで行った設定をリセットします。そのため、ユーザー・ ソングや作成したセット・リストは消えてしまいます。ユーザー・ ソングやセット・リストを残しておきたい場合は、あらかじめメ ディア・モードでUSBメモリーに保存してください (29ページ の「SetList BackUp」、29ページの「UserSong Convert」参照)。

▲ 実行中はi3の電源を切らないでください。リセットに失敗してi3が使用できなくなる可能性があります。

- 1. 電源を切ります。
- **2.** BANK(WRITE)ボタンを押しながら、電源ボタンを押します。 "FactoryPreload"と表示されます。
- 3. 実行するにはCATEGORY ▶ (ENTER)ボタンを押します。 リセットが始まります。 工場出荷時の設定に戻ると、ディスプレイに"Completed"と 表示されます。

**Tip:** キャンセルしたい場合は、CATEGORY ◀ (CANCEL) ボタンを押してください。

4. 電源を切って、もう一度入れなおします。

# エクスプレッション・ペダルのキャリ ブレーション

FOOT CONTROLLER端子に接続したエクスプレッション・ペダル (EXP-2等)のキャリブレーションを行い、ペダルの可変範囲を設 定します。

- 電源を切った状態で、エクスプレッション・ペダルを接続します。
- 2. SET LIST 1ボタンを押しながら、リア・パネルの電源ボタン(①) を押します。 ディスプレイに"Pedal Calib."と表示され、▶/■ボタンが点滅 します。
- 3. ▶/■ボタンを押します。 ディスプレイに"Measuring Min"と表示されます。
- **4. ペダルを手前に戻してから、足を離します**。 ディスプレイに値が表示されます。
- 5. ▶/■ボタンを押します。 ディスプレイに"Measuring Max"と表示されます。
- 6. ペダルを完全に踏み込んでから、足を離します。

ディスプレイに値が表示されます。

- 7. ▶/■ボタンを押します。 キャリブレーションが終了し、ディスプレイに"Completed" と表示されます。
- 8. 電源を切って、もう一度入れなおします。 ペダルを操作して正しく動作しているかどうかを確かめてく ださい。動作が正しくない場合は、再度操作1から行います。

# 故障とお思いになる前に

動作がおかしいと思ったときは、以下の項目を確認してください。

#### 電源が入らない

□ ACアダプターのプラグがコンセントに接続されています か?

□ 電源ボタンを押しましたか?

#### 電源が切れない

□ 電源ボタンを長く押しましたか?

#### 電源が切れてしまう

□ オート・パワー・オフ機能が有効になっていませんか?

#### 鍵盤を弾いても音が出ない

- □ スピーカーまたはヘッドホンが正しく接続されていますか?
- □ i3のボリュームは上がっていますか?
- □ 各パート・ボタンがミュートされていませんか?
- □ FOOT CONTROLLER端子に接続したペダルでのボリュームが 下がっていませんか?
- □ 弾いた鍵盤の一部の音が出ない場合は、最大同時発音数を超 えていませんか?
- セッティング・モードでローカル・コントロールの設定が"On"
   になっていますか?
- □ 鍵盤パートがミュートされていませんか?

### 音が止まらない

□ ペダルの機能や極性は、正しく設定されていますか? □ GRAND PIANO/SOUNDボタンを押してください。

### 音が二重に発音する

 コンピューターと接続していますか? DAWなどのソフト ウェアと組み合わせて使用する場合、i3のローカル・コント ロールの設定を"Off"にする必要があります。

### 接続したパワード・モニター・スピーカーなどで音が 歪む

□ 接続したスピーカー等で過大入力になっていませんか? i3のボリューム・ノブを調節してください。

### ピッチがずれる

- □ トランスポーズ機能が正しく設定されていますか?
- セッティング・モードの"MasterTuning"、鍵盤パートのオク ターブなどは正しく設定されていますか?
- □ スケールは正しく設定されていますか? セッティング・モードの「Upper Scale Type」(26ページ)、 「Style Scale Type」(26ページ)の設定を確認してください。

### ノイズが発生する

- □ パートの音量を上げた場合に、デジタル信号処理で過大レベ ルになり、歪み音やノイズ音が発生する場合があります。これは故障ではありません。
- 各パート・ボタンで音量を下げて調節してください。 □ エフェクトによっては、過入力による歪み音やノイズ音が発 生する場合があります。これは故障ではありません。
- □ 電源環境等によっては、グランドのループ等によるノイズが 発生する場合があります。

### FOOT CONTROLLER端子に接続したペダル・スイッチ、 フット・コントローラーの反応がおかしい

- □ ペダルの機能や極性は、正しく設定されていますか? セッティング・モードでペダルの機能 (Pedal Function) や極 性(Pedal Polarity)を設定してください (25ページ)。
- エクスプレッション・ペダルの可変範囲は、正しく設定されていますか?
   「エクスプレッション・ペダルのキャリブレーション」(30ページ)を行ってください。

#### ユーザー・ソングが録音できない

□ ユーザー・ソングの録音は最大999曲です。 ユーザー・ソングを消去してください(24ページ)。

### MIDI OUT端子に接続したMIDI音源が演奏できない

□ ケーブルがMIDI音源のMIDI IN端子に接続されていますか?

#### MIDI OUT端子に接続した機器と同期できない

□ i3のMIDI OUT端子からMIDIクロック・メッセージは送信され ません。

#### コンピューターとのMIDI送受信が正しく応答しない

□ USBケーブルがUSB TO HOST端子に正しく接続されています か?

### メディア・モードに入れない

□ USBメモリーが正しく接続されていますか? 正しく接続されているときは、ディスプレイに、 **LUSB** が表示されます。

# コード認識一覧

コード認識の種類が"Fingered2"に設定されている場合、以下の鍵盤でコードを指定できます。

Tip: コード認識の種類はセッティング・モードの「Chord Detect」で変更することができます(26ページ)。

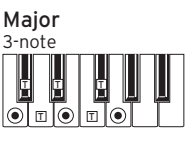

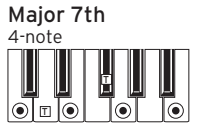

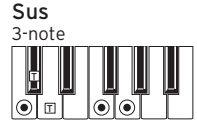

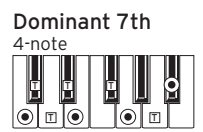

Dominant 7th Sus 4

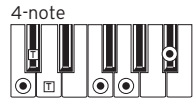

Dominant 7th 5 4-note

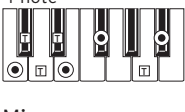

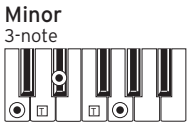

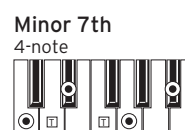

Diminished

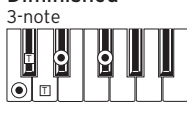

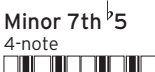

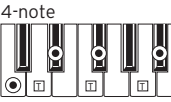

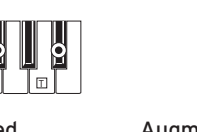

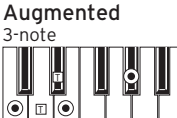

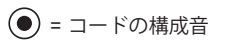

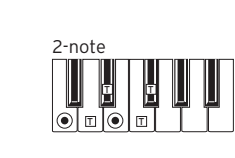

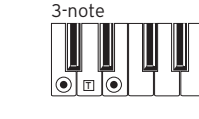

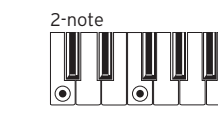

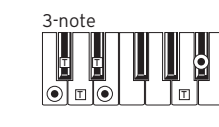

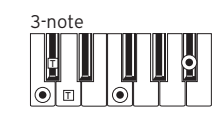

Major 7th 5 4-note

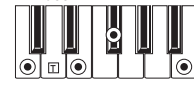

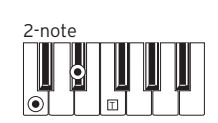

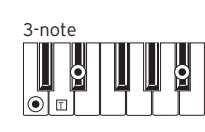

Diminished 7th

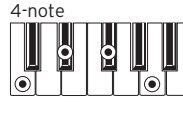

Augmented 7th 4-note Ē Ĩ ဝု ဝ <u>|</u>\_\_

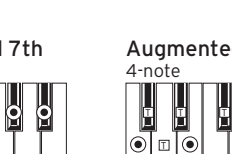

□=テンションとして使用可

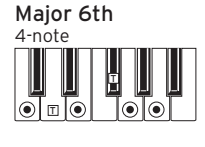

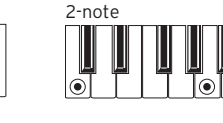

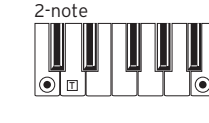

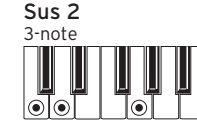

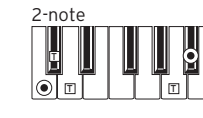

Flat 5th 3-note 0  $\odot$  $\overline{\bullet}$ 

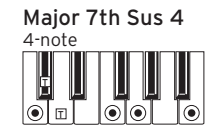

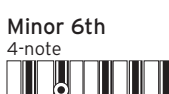

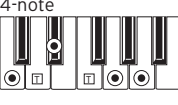

Minor-Major 7th 4-note

0

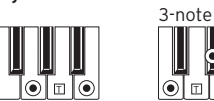

0 •

Diminished Major 7th

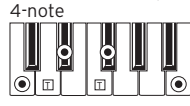

Augmented Major 7th

0

# ショート・カット一覧

i3の一部の機能は、ボタンやダイヤルを組み合わせることで、すばやく設定を変えることができます。 対応する機能の詳しい説明は、各機能の説明を参照してください。

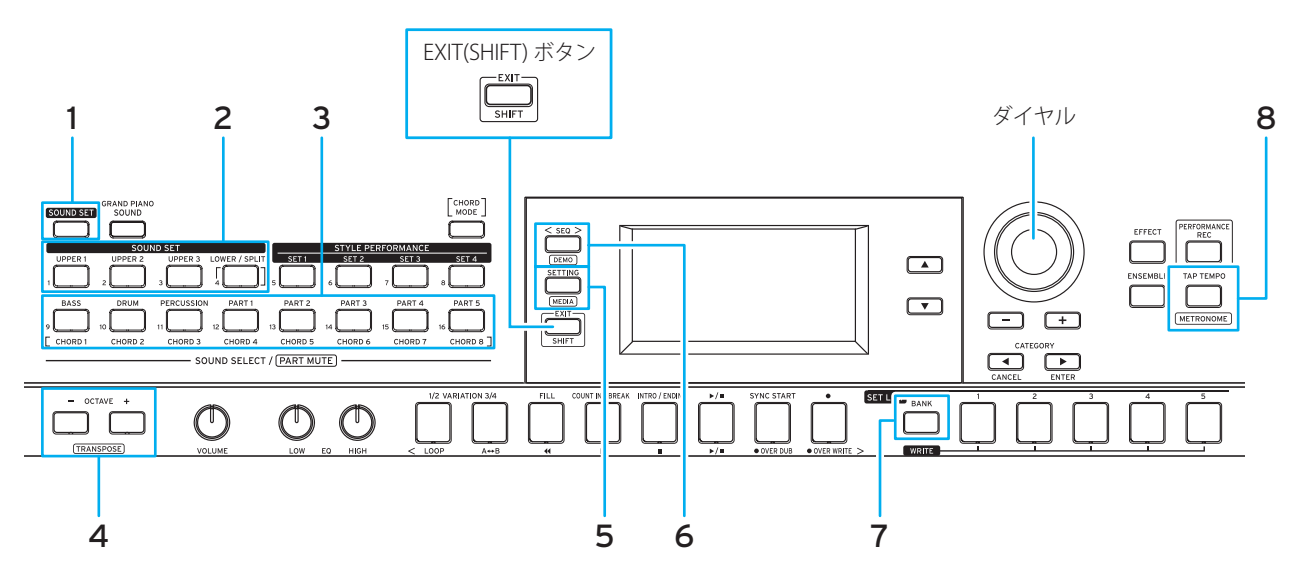

## EXIT(SHIFT)ボタン を使ったショート・カット

EXIT(SHIFT)ボタンを押しながら以下のボタンを押すことで、対応する操作を行うことができます。

|   | ボタン                                                   | 機能                                     | 参照ページ                         |
|---|-------------------------------------------------------|----------------------------------------|-------------------------------|
| 2 | 鍵盤パート・ボタン<br>(UPPER 1 ~ 3ボタン、<br>LOWER/SPLITボタン)      |                                        | 「サウンド・セットの設定を変える」<br>(13ページ)  |
| 3 | 伴奏パート・ボタン<br>(BASS、DRUM、PERCUSSION、<br>PART 1 ~ 5ボタン) | - 小ダノに対応するハートのオフ、オフ(ミユート、ミユートm+lホ)<br> | 「スタイルの設定を変える」(19ページ)          |
| 4 | OCTAVEボタン                                             | 鍵盤のキーを半音単位で変更(トランスポーズ)                 | 「キーを変更する(トランスポーズ)」<br>(14ページ) |
| 5 | SETTINGボタン                                            | メディア・モードに入る                            | 「メディア・モードの基本的な使い方」<br>(28ページ) |
| 6 | SEQ ボタン                                               | デモ演奏モードに入る                             | 「デモ・ソングを聴く」(11ページ)            |
| 7 | BANKボタン                                               | セット・リストのバンクを逆順で選択                      | 「セット・リストを呼び出す」(16ページ)         |
| 8 | TAP TEMPOボタン                                          | メトロノームのオン、オフ                           | 「メトロノームを鳴らす」(11ページ)           |

## ダイヤルを使ったショート・カット

以下のボタンを押しながらダイヤルを回すことで、対応する操作を行うことができます。 操作可能な機能は、i3のモードによって変わります。

|   | ボタン                                      | モード                             | 機能                                          | 参照ページ                                |
|---|------------------------------------------|---------------------------------|---------------------------------------------|--------------------------------------|
| 1 | SOUND SETボタン                             | パフォーマンス・モード                     | 鍵盤パートと伴奏パートの音量バラ<br>ンスの調整                   | 「鍵盤パートと伴奏パートの音量バラン<br>スを調節する」(20ページ) |
|   |                                          | シーケンサー・モード                      | サウンド・セットの音量調整                               |                                      |
|   | 鍵盤パート・ボタン                                | パフォーマンス・モード<br>シーケンサー・モード       | ボタンに対応するパートの音量調整                            | 「サウンド・セットの設定を変える」<br>(13ページ)         |
| 2 | (UPPER 1 ~ 3ボタン、<br>LOWER/SPLITボタン)      | パフォーマンス・モード<br>(エフェクト設定画面1または2) | ボタンに対応するパートからエフェ<br>クト1または2へのセンド・レベルの<br>調整 | 「効果のかかり方を変える」(15ページ)                 |
|   | 伴奏パート・ボタン                                | パフォーマンス・モード<br>シーケンサー・モード       | ボタンに対応するパートの音量調整                            | 「スタイルの設定を変える」(19ページ)                 |
| 3 | (BASS、DRUM、PERCUSSION、<br>PART 1 ~ 5ボタン) | パフォーマンス・モード<br>(エフェクト設定画面3または4) | ボタンに対応するパートからエフェ<br>クト3または4へのセンド・レベルの<br>調整 | 「効果のかかり方を変える」(15ページ)                 |
| 6 | SEQボタン                                   | シーケンサー・モード                      | ソングの音量調整                                    |                                      |
| 8 | TAP TEMPO ボタン                            | すべてのモード                         | テンポの変更                                      | 「テンポを変更する」(17ページ)                    |

## その他

# 仕様

| 機能                  | i3                                                                                                    |                                                                                  |  |  |
|---------------------|----------------------------------------------------------------------------------------------------|----------------------------------------------------------------------------------|--|--|
|                     | 61鍵                                                                                                    |                                                                                  |  |  |
| 鍵盤                  | タッチ・コント<br>ロール                                                                                                    | ソフト(軽め)、ミディアム(標準)、<br>ハード(重め)、フィックス(固定)                                          |  |  |
| 音源                  | ステレオPCM音流                                                                                                    | 原                                                                                |  |  |
| 最大同時発音数             | 64ボイス                                                                                                    |                                                                                  |  |  |
| サウンド                | 790のサウンド、<br>ウンド・セット含                                                                                                    | 59のドラム・キット(GM互換のサ<br>む)                                                          |  |  |
| サウンド・セット            | 200                                                                                                    |                                                                                  |  |  |
| スタイル・パ<br>フォーマンス    | 270スタイル×4                                                                                                    | セット                                                                              |  |  |
| エフェクト               | システム                                                                                                    | 鍵盤パート(2ステレオ・デジタル・<br>マルチ - エフェクト)<br>伴奏パート(2ステレオ・デジタル・<br>マルチ - エフェクト)           |  |  |
|                     | バリエーション                                                                                                    | 173                                                                              |  |  |
|                     | 270                                                                                                    |                                                                                  |  |  |
| スタイル                | スタイル・コン<br>トロール                                                                                                    | 2イントロ、4バリエーション、2<br>フィル、1ブレイク、2エンディン<br>グ、シンクロ・スタート、タップ・<br>テンポ                  |  |  |
| オーディオ・プ<br>レーヤー     | 対応フォーマット:MP3 (44.1kHz)、<br>WAV (44.1kHz)                                                                                                    |                                                                                  |  |  |
| パフォーマンス・<br>レコーディング | 対応フォーマッ<br>連続録音時間:聶                                                                                                    | ~:WAV(44.1kHz、16-bit)<br>侵大1時間                                                   |  |  |
|                     | 録音                                                                                                    | リアルタイム録音対応<br>16トラック、最大999ソング<br>データ容量:約100,000音符(999<br>曲)                      |  |  |
| シーケンサー              | 再生                                                                                                    | ソング・プレイ (再生しながらの<br>鍵盤演奏)に対応                                                     |  |  |
|                     | 対応フォーマット                                                                                                    | 再生: SMF (スタンダード MIDI<br>ファイル)フォーマット 0 または 1<br>録音: オリジナルフォーマット<br>(SMF0変換出力機能あり) |  |  |
|                     | デモ・ソング                                                                                                    | 3曲(曲 + 音色紹介)                                                                     |  |  |
| スケール                | 11タイプ(ユーザ                                                                                                    | 一含む)                                                                             |  |  |
| コントロール              | 電源ボタン、ジョイスティック、SOUND SETボタ<br>ン、GRAND PIANO/SOUNDボタン、鍵盤パート・セ<br>クションの各ボタン、スタイル・パフォーマンス・<br>セクションの各ボタン、CHORD MODEボタン、伴<br>奏パート・セクションの各ボタン、モード・セク<br>ションの各ボタン、▲ボタン、▼ボタン、ダイヤル、<br>+ボタン、ーボタン、CATEGORY ◀、▶(CANCEL、<br>ENTER)ボタン、EFFECTボタン、PERFORMANCE REC<br>ボタン、TAP TEMPOボタン、ENSEMBLEボタン、SET<br>LISTセクションの各ボタン、トランスポート・セク<br>ションの各ボタン、EQノブ(LOW、HIGH)、VOLUME<br>ノブ、OCTAVEボタン(+、-) |                                                                                  |  |  |
| セット・リスト             | ボタン数5(×10バンク)                                                                                                    |                                                                                  |  |  |
|                     | 30~240                                                                                                    |                                                                                  |  |  |
| トラン人ボーズ             | $-12 \sim 0 \sim +12$                                                                                                    | (半台里位)                                                                           |  |  |
| チューニング              | 427.5Hz ~ 452.9Hz                                                                                                    |                                                                                  |  |  |

| 機能             | i3                                                                    |                                     |  |  |
|----------------|-----------------------------------------------------------------------|-------------------------------------|--|--|
| 接続端子           | FOOT<br>CONTROLLER端<br>子                                              | 6.3mmフォーン・ジャック(ハー<br>フ・ダンパー非対応)     |  |  |
|                | AUDIO IN端子                                                            | 3.5mmステレオ・ミニフォーン・<br>ジャック           |  |  |
|                | OUTPUT L/<br>MONO、R端子                                                 | 6.3mm TSフォーン・ジャック、不<br>平衡           |  |  |
|                | ヘッドホン端子                                                               | 3.5mmステレオ・ミニフォーン・<br>ジャック           |  |  |
|                | USB TO DEVICE<br>端子                                                   | USB Type A端子、USB メモリー接<br>続用        |  |  |
|                | USB TO HOST<br>端子                                                     | USB Type B端子、コンピューター<br>接続用         |  |  |
|                | MIDI OUT端子                                                            | MIDI音源等の接続用                         |  |  |
| MIDI           | MIDI OUT、USB MIDI対応                                                   |                                     |  |  |
| ディスプレイ         | バックライト付カスタムLCD                                                        |                                     |  |  |
| 電源             | 電源アダプター                                                               | AC アダプター (DC 12V、 ���)              |  |  |
|                | 電池                                                                    | 単3形電池(アルカリ乾電池また<br>はニッケル水素電池)×6(別売) |  |  |
|                | 電池寿命                                                                  | アルカリ乾電池使用時:約8時間                     |  |  |
|                | 消費電力                                                                  | 6W                                  |  |  |
| 外形寸法/質量        | 外形寸法<br>(W × D × H )                                                  | 1,037 × 296 × 80mm                  |  |  |
|                | 質量                                                                    | 4kg(電池含まず)                          |  |  |
| 付属品            | クイック・スタート・ガイド、安全上のご注意/保証<br>規定/アフターサービス、ACアダプター                       |                                     |  |  |
| アクセサリー<br>(別売) | PS-1 ペダル・スイッチ<br>PS-3 ペダル・スイッチ<br>DS-1H ダンパー・ペダル<br>EXP-2 フット・コントローラー |                                     |  |  |

※ 仕様および外観は、改良のため予告なく変更することがあり ます。

### ■ MIDIチャンネルについて

パフォーマンス・モードおよびシーケンサー・モード(ユーザー・ ソング選択時)のMIDI Chは以下となります。

| Ch01:    | Upper 1/     |
|----------|--------------|
| Ch02:    | Upper 2/ パート |
| Ch03:    | Upper 3/ パート |
| Ch04:    | Lower/ パート   |
| Ch09:    | Bass/ ९── ト  |
| Ch10:    | Drum/ パート    |
| Ch11:    | Percussion/  |
| Ch12~16: | その他のパート1~5   |

Note: SMF再生時は、そのファイルの設定に依存します。

#### [MUSIC WORKSTATION] Model: i3

# MIDIインプリメンテーション・チャート

|                | 10                                                                                                    |                                |                          |                                                                                                    |
|----------------|----------------------------------------------------------------------------------------------------|--------------------------------|--------------------------|----------------------------------------------------------------------------------------------------|
|                | ファンクション…                                                                                                    | 送信                             | 受信                       | 備考                                                                                                    |
| ベーシック<br>チャンネル | 電源ON時<br>設定可能                                                                                                    | 1<br>×                         | 1<br>×                   |                                                                                                    |
| モード            | 電源ON時<br>メッセージ<br>代用                                                                                                    | ×<br>×<br>************         | 3<br>×<br>×              |                                                                                                    |
| ノート<br>ナンバー    | 音域                                                                                                    | 0-127                          | 0-127<br>0-127           | *4                                                                                                    |
| ベロシティ          | ノート・オン<br>ノート・オフ                                                                                                    | ○ 9n, V=1-127<br>○ 8n, V=0-127 | ○ 9n, V=1-127<br>×       |                                                                                                    |
| アフター<br>タッチ    | キー別<br>チャンネル別                                                                                                    | 0                              | ×                        | *1                                                                                                    |
| ピッチ・ベンド        |                                                                                                    | 0                              | 0                        |                                                                                                    |
| コントロール<br>チェンジ | 0, 32<br>1, 2<br>64<br>6<br>7, 11<br>10, 91, 93<br>71, 72, 73<br>74, 75<br>76, 77, 78<br>98, 99<br>100, 101<br>120, 121 |                                |                          | バンク・セレクト (MSB, LSB)<br>モジュレーション<br>ダンパー<br>データ・エントリー (MSB) *1<br>ボリューム、エクスプレッション<br>パンポット、エフェクト1・2センド *1<br>ハーモニー・コンテンツ、EGタイム (リリース、アタック) *1<br>ブライトネス、ディケイ・タイム *1<br>ビブラート・レート、デプス、ディレイ *1<br>NRPN (LSB, MSB) *1<br>オール・サウンド・オフ、リセット・オール・コントローラー *1 |
| プログラム<br>チェンジ  | 設定可能範囲                                                                                                    | 0-127<br>***********           | ○ 0−127<br>0−127         |                                                                                                    |
| エクスクルーシ        | ブ                                                                                                    | 0                              | 0                        | *2                                                                                                    |
| コモン            | ソング・ポジション<br>ソング・セレクト<br>チューン                                                                                           | ×<br>×<br>×                    | ×<br>×<br>×              |                                                                                                    |
| リアル<br>タイム     | クロック<br>コマンド                                                                                                    | ×××                            | O<br>×                   | *3                                                                                                    |
| その他            | ローカル ON/OFF<br>オール・ノート・オフ<br>アクティブ・センシング<br>リセット                                                                        |                                | ×<br>(123–127)<br>×<br>× | *1<br>*1                                                                                                    |

備考

\*1: シーケンサ・データ送信可能。

\*2: インクワイアリーとマスター・ボリュームの設定を含む。

\*3: MIDI Clock設定がExternal のときのみ受信する。

\*4: プログラムにより全音域を発音できない場合がある。

モード1: オムニ・オン、ポリ モード3: オムニ・オフ、ポリ モード2: オムニ・オン、モノ モード4: オムニ・オフ、モノ

MIDIインプリメンテーションの配布については、コルグ・ウェブサイトをご確認ください。

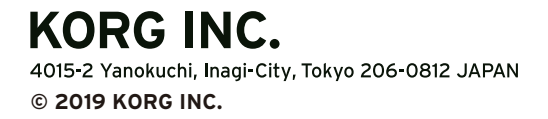

www.korg.com Published 01/2020